# 第二章

## 数据处理软件 Excel

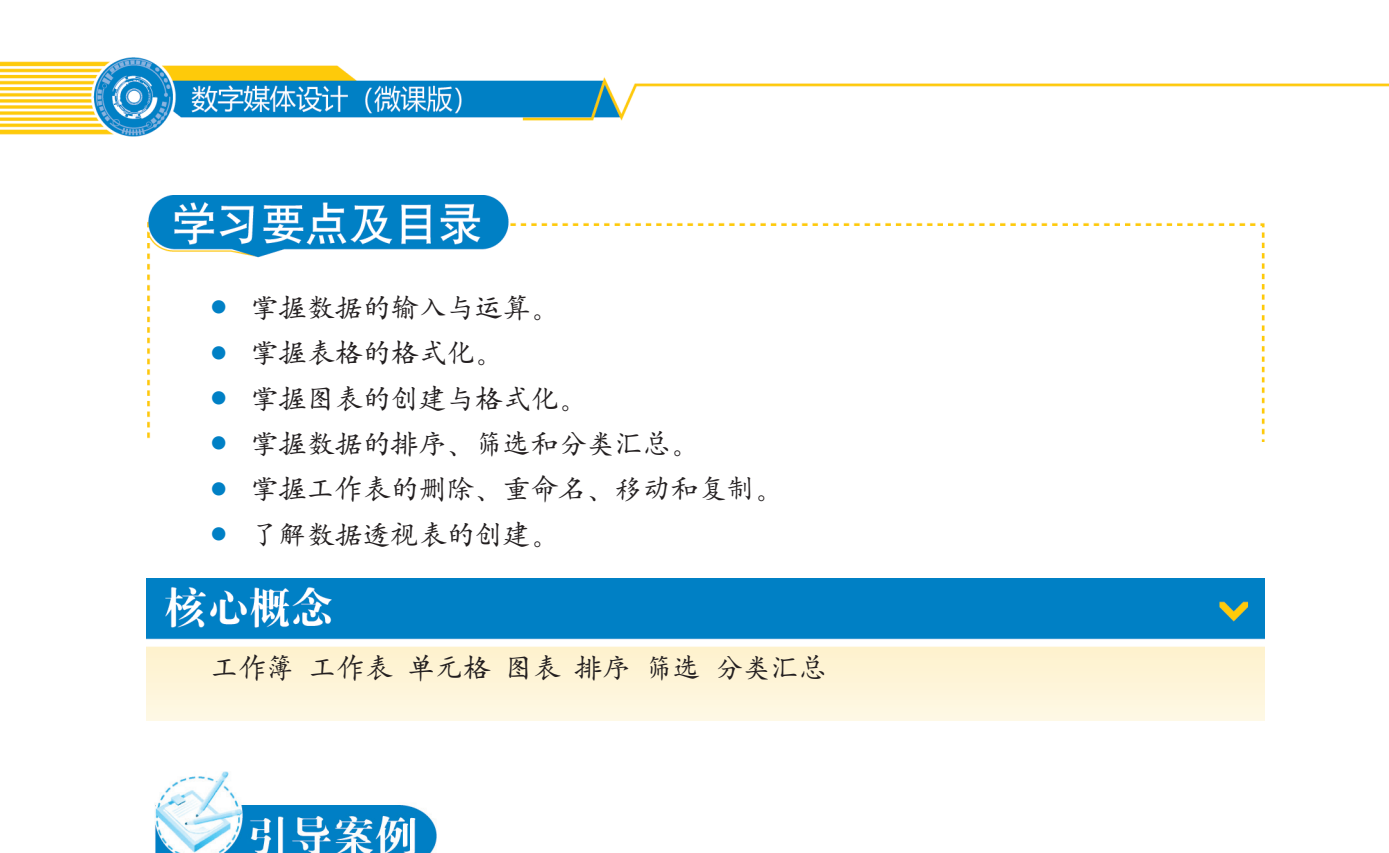

使用Excel软件, 通过设置数据的字体格式, 添加单元格的边框和底纹、设置数据 格式以及对表格中某些数据进行突出显示等,可以制作出美观且易于阅读的表格。使用 Excel软件提供的各类函数可以对表格数据进行处理,使用图表、排序、筛选、分类汇 总、数据透视表等可以对表格数据进行分析。

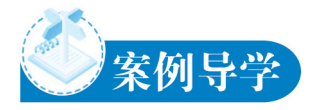

36

通过本章数据处理基本操作、数据统计分析、数据透视表和数据处理案例应用四个案例的学习,掌握表格的美化及表格数据的统计与分析技巧,以便在今后遇到需要处理数据的情况时,可以灵活应用本章学到的相关知识。

## 第一节 数据处理软件 Excel 简介

Excel是由微软公司推出的一款电子表格处理软件,也是其办公套装软件Microsoft Office 的组件之一。友好的人机界面、强大的计算功能、出色的图表工具,配合以成功的市场营销,使Excel成为目前最流行的电子表格处理软件。

Excel可以制作电子表格、完成复杂的数据运算、进行数据的分析和预测、创建图 表等,因此被广泛应用于文秘、行政、人力资源管理、市场营销管理、财务会计等不同 领域。

## 一、Excel的发展历程

1982年,微软推出了第一款电子表格软件Multiplan,并在CP/M系统大获成功,但 在MS-DOS系统,Multiplan 败给了LOTUS1-2-3,该事件促使Excel的诞生。1983年,比 尔•盖茨召集了微软级别最高的软件专家,在西雅图的红狮宾馆召开了为期三天的"头 脑风暴会议"。比尔•盖茨宣布此次会议的宗旨就是尽快推出世界上最高速的电子表格 软件。

1985年,第一款Excel诞生,但只适用于Mac系统。1987年,第一款适用于Windows系统的Excel诞生。由于LOTUS1-2-3迟迟不能适用于Windows系统,所以到了1988年,Excel的销量赶超了LOTUS1-2-3,使得微软站在了PC软件领域的领先位置。这次事件促成了软件王国霸主的更替,微软巩固了其强有力的竞争者地位,并从中找到了发展图形软件的方向。此后大约每两年,微软就会推出新的版本以扩大自身的优势,Excel的最新版本为Microsoft Excel 2019。

1993年, Excel第一次被捆绑进Microsoft Office,并开始支持VBA(Visual Basic for Applications)。VBA是一款功能强大的工具,从而使Excel形成了独立的编程环境。使用 VBA和宏,可以把手工步骤自动化,VBA也允许创建窗体来获得用户输入的信息。

2003年,微软推出了Microsoft Excel 2003,该版本能够通过功能强大的工具将杂乱的数据组织成有用的信息,进而分析、交流和共享所得到的结果。它能使团队工作更为出色,并能保护和控制工作的访问;另外,还可以使用符合行业标准的扩展标记语言(XML),从而更方便地连接到业务程序。

2007年,微软推出了Microsoft Excel 2007,该版本通过编辑栏上下箭头和折叠编辑栏按钮,使编辑栏显示活动单元格的内容时,不再遮挡列标和工作表的内容。通过名称框的分隔符来调整名称框的宽度,使其能够显示长名称。改进了编辑框内的公式限制,如公式长度限制、公式嵌套的层数限制、公式中参数的个数限制等。

2010年,微软推出了Microsoft Excel 2010,该版本具有强大的运算与分析能力。使用 SQL语句,可以灵活地对数据进行整理、计算、汇总、查询、分析等操作,尤其在面对大

### (②) 数字媒体设计 (微课版)

数据量工作表的时候,SQL语言能够发挥更大的威力,快速提高办公效率;可以通过比 以往更多的方法分析、管理和共享信息,作出更好、更明智的决策;全新的分析和可视 化工具可跟踪和突出显示重要的数据趋势;可以在移动办公时从几乎所有 Web 浏览器或 Smartphone 访问重要数据;甚至可以将文件上传到网站并与其他人同时在线协作。

2012年,微软推出了Microsoft Excel 2013,该版本通过新的方法能够更直观地浏览数据。只需单击一下,即可直观展示、分析和显示结果,可以轻松地分享新得出的见解。

2015年,微软推出了Microsoft Excel 2016,该版本有更多主题颜色供使用者选择;可 以通过"告诉我你想做什么"功能快速检索Excel功能按钮;新增了六款全新的图表;内 置PowerQuery;数据选项卡中新增了预测功能,同时也新增了几个预测函数;改进了透视 表的功能。

## 二、Excel的基本功能

Excel有五大基本功能:数据录入、表格美化、数据计算、数据分析、打印输出。

#### 1. 数据录入

数据录入,包括输入数据和编辑数据两部分。输入数据,包括输入文本、数字和日 期,可以使用手动输入、自动填充输入、数据有效性输入;编辑数据,包括复制、移动、 修改、清除数据格式、查找、替换、撤销。

#### 2. 表格美化

表格美化,包括设置数据格式和设置工作表外观两部分。设置数据格式,包括文本格 式、数值格式、日期和时间格式、根据条件设置数据格式、数据对齐方式、使用单元格样 式;设置工作表外观,包括边框和底纹、标签颜色、工作表背景、图片和艺术字。

#### 3. 数据计算

数据计算,是指使用Excel提供的各类函数解决各种问题。各类函数包括逻辑函数、 日期和时间函数、数学函数、文本函数、信息函数、统计函数、查找和引用函数、工程函 数、数据库函数、多维数据集函数、加载宏和自动化函数、兼容性函数等。

#### 4. 数据分析

数据分析,是指使用各类数据分析工具分析数据。分析工具包括图表、数据透视表和 透视图、排序、筛选、分类汇总、数据表、方案管理器、单变量求解、规划求解以及分析 工具库。

#### 5. 打印输出

设置工作表的页面格式,包括纸张大小、纸张方向、页边距、设置页眉和页脚、分页;打印工作表,包括设置打印区域、打印预览、设置打印选项、打印输出;使用VBA实现高级自动化,包括录制宏、Excel VBA二次开发。

## 第二节 数据处理基本操作

## 一、"员工工资表"的录入、运算与排版

"员工工资表"完成效果如图2-1所示。

|    | A    | В   | С         | D            | E        | F      | G      | Н      | I        |
|----|------|-----|-----------|--------------|----------|--------|--------|--------|----------|
|    |      |     |           | ดี           | 工工资      | 耒      |        |        |          |
| 1  |      |     |           | ~            | ~        |        |        |        |          |
| 2  | 员工编号 | 姓名  | 基本工资      | <u> 绩效工资</u> | 岗位津贴     | 医疗保险   | 公积金    | 养老保险   | 实发工资     |
| 3  | 001  | 孟祥贺 | ¥4, 275.0 | ¥900.0       | ¥1,500.0 | ¥149.0 | ¥745.0 | ¥596.0 | ¥5,185.0 |
| 4  | 002  | 马铭浩 | ¥2,780.0  | ¥400.0       | ¥900.0   | ¥168.0 | ¥840.0 | ¥672.0 | ¥2,400.0 |
| 5  | 003  | 马坚  | ¥4,120.0  | ¥800.0       | ¥1,400.0 | ¥138.0 | ¥690.0 | ¥552.0 | ¥4,940.0 |
| 6  | 004  | 马新宇 | ¥2,600.0  | ¥450.0       | ¥900.0   | ¥114.0 | ¥570.0 | ¥456.0 | ¥2,810.0 |
| 7  | 005  | 吴萌  | ¥3,900.0  | ¥550.0       | ¥1,000.0 | ¥122.0 | ¥610.0 | ¥488.0 | ¥4,230.0 |
| 8  | 006  | 许诗婧 | ¥2,187.0  | ¥550.0       | ¥900.0   | ¥119.0 | ¥595.0 | ¥476.0 | ¥2,447.0 |
| 9  | 007  | 姜畅  | ¥4,050.0  | ¥700.0       | ¥1,200.0 | ¥120.0 | ¥600.0 | ¥480.0 | ¥4,750.0 |
| 10 | 008  | 郭冬雪 | ¥2,450.0  | ¥600.0       | ¥900.0   | ¥113.0 | ¥565.0 | ¥452.0 | ¥2,820.0 |
| 11 | 009  | 闫宇楠 | ¥4,600.0  | ¥850.0       | ¥1,500.0 | ¥177.0 | ¥885.0 | ¥708.0 | ¥5,180.0 |
| 12 | 010  | 韩雨晴 | ¥3,002.0  | ¥500.0       | ¥900.0   | ¥106.0 | ¥530.0 | ¥424.0 | ¥3,342.0 |
| 13 | 平均   | 值   | ¥3,396.4  | ¥630.0       | ¥1,110.0 | ¥132.6 | ¥663.0 | ¥530.4 | ¥3,810.4 |

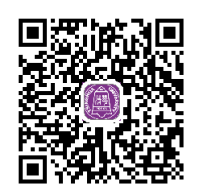

2.2数据处理基本操作1.mp4

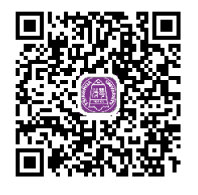

2.2数据处理基本操作2.mp4

图 2-1

第1步 打开工作簿"员工工资表",员工编号是以"0"开头的数字,在输入以"0" 开头的数字时,为了防止开头的"0"消失,要先设置单元格的数字格式为"文本"。 选中 A2 单元格,选择【开始】→【数字】功能组,单击"常规"右侧下拉按钮,在下 拉列表中选择"文本"数字格式,如图 2-2 所示。

| E  | <u>ج</u> ا |          |                           |                       |                |       |       |         | 员工1               | [资表.xlsx - Excel |   |
|----|------------|----------|---------------------------|-----------------------|----------------|-------|-------|---------|-------------------|------------------|---|
| 文  | 件开始        | 插入       | 页面布局                      | 公式                    | 数据审阅           | 视图    | ♀ 告诉打 | 我您想要做什么 | ۶                 |                  |   |
| ĥ  | ■ よ 剪切     | 宋体       |                           | • 11 •                | _A^ _A ≡       | = = % | -     | 自动换行    |                   | ٣                |   |
| 粘  |            | j Bi     | r <u>u</u> -   🖽 -        | <u>ð</u> - <u>A</u> - | wén <b>∗</b> ≡ | ≡≡    | •     | 合并后居中   | - 12              | 数字               | Ŀ |
|    | 剪贴板        | <b>G</b> | 字体                        | 2                     | G.             | 7     | 讨齐方式  |         | 5 (PR)            | 货币               |   |
| A2 | -          | · : )    | $\times  \checkmark  f_X$ |                       |                |       |       |         |                   |                  |   |
|    | A          | В        | С                         | D                     | E              | F     | G     | Н       | 123               | 会计专用             |   |
| 1  | 员工编号       | 姓名       | 基本工资                      | 绩效工资                  | 岗位津贴           | 医疗保险  | 公积金   | 养老保险    | 实:                |                  |   |
| 2  |            | 孟祥贺      | 4275                      | i 900                 | 1500           | 149   | 745   | 596     |                   | 起口别              |   |
| 3  |            | 马铭浩      | 2780                      | 400                   | 900            | 168   | 840   | 672     |                   |                  |   |
| 4  |            | 马坚       | 4120                      | 800                   | 1400           | 138   | 690   | 552     |                   | 长日期              |   |
| 5  |            | 马新宇      | 2600                      | 450                   | 900            | 114   | 570   | 456     |                   |                  |   |
| 6  |            | 吴萌       | 3900                      | 550                   | 1000           | 122   | 610   | 488     |                   | n-ti-Ci          |   |
| 7  |            | 许诗婧      | 2187                      | 550                   | 900            | 119   | 595   | 476     | (: 1/)            | נאוצח            |   |
| 8  |            | 姜畅       | 4050                      | 700                   | 1200           | 120   | 600   | 480     | 0                 |                  |   |
| 9  |            | 郭冬雪      | 2450                      | 600                   | 900            | 113   | 565   | 452     | 0%                | 百分比              |   |
| LO |            | 闫宇楠      | 4600                      | 850                   | 1500           | 177   | 885   | 708     | 70                |                  |   |
| 11 |            | 韩雨晴      | 3002                      | 500                   | 900            | 106   | 530   | 424     | 17                | 分数               |   |
| 12 |            |          |                           |                       |                |       |       |         | 1/2               | 73 82            |   |
| 13 |            |          |                           |                       |                |       |       |         |                   |                  |   |
| 14 |            |          |                           |                       |                |       |       |         | - 10 <sup>2</sup> | 科学记数             |   |
| 15 |            |          |                           |                       |                |       |       |         | 10                |                  |   |
| 16 |            |          |                           |                       |                |       |       |         | 100               | 文本               |   |
| 17 |            |          |                           |                       |                |       |       |         | ABC               |                  |   |
| 18 |            |          |                           |                       |                |       |       |         |                   |                  |   |
|    |            |          |                           |                       |                |       |       |         | 「「「「「」「「」」        | ミ他数字格式(M)…       |   |

#### (〇) 数字媒体设计 (微课版)

第2步 输入员工编号。选中A2单元格, 第3步 插入标题行, 输入标题。选中第1 输入 "001", 按 Enter 键。确认再次选 行任意单元格,选择【开始】→【单元格】 中 A2 单元格,将鼠标指针指向单元格右 功能组,单击【插入】下拉按钮,在下拉列 下角填充柄,当鼠标指针变形为"+"时, 表中选择"插入工作表行"选项,如图 2-5 所 拖曳鼠标至 A11 单元格,可以自动填充 | 示。选中 A1 单元格,输入"员工工资表", 员工编号"002"到"010"。如图 2-3、 按Enter 键确认。 图 2-4 所示。 × **e** === R 删除 格式 插入 001 器 插入单元格(1)... 4 5 6 7 8 9 003 插入工作表行(R) 004 005 □1 插入工作表列(C) 006 007 Ⅲ 插入工作表(S) 员工编号 1 008 009 2 001 图 2-5 010 图 2-3 图 2-4 第4步 使用公式, 计算出孟祥贺的实发 第5步 计算出其他员工的实发工资。选中 工资。实发工资为"基本工资+绩效工资 I3 单元格,将鼠标指针指向单元格右下角填 +岗位津贴-医疗保险-公积金-养老保│充柄,当鼠标指针变形为"+"时,拖曳鼠 险"。选中13单元格,输入公式"=C3+D3+E3-标至 I12 单元格,可以自动计算出其他员工 F3 - G3 - H3", 按 Enter 键确认。 的实发工资。 第6步 输入文本"平均值",并使用平均值函数"AVERAGE",计算出所有员工基 本工资的平均值。选中 A13 单元格, 输入"平均值", 按 Enter 键确认。选中 C13 单元格, 选择【开始】→【编辑】功能组,单击"自动求和"右侧的下拉按钮,在下拉列表中选择"平 均值"命令,显示公式"=AVERAGE(C3:C12)",按 Enter 键确认,如图 2-6、图 2-7 所示。 ∑自动求和 · A Σ 求和(S) 平均值(A) 计数(C) 最大值(M) 最小值(I)  $X \checkmark f_x$ =AVERAGE(C3:C12) 其他函数(F).. 图 2-6 图 2-7 第7步 计算出绩效工资等其他项的平均值。选中 C13 单元格,将鼠标指针指向单元 格右下角填充柄,当鼠标指针变形为"**十**"时,拖曳鼠标至 113 单元格。 第8步 设置单元格的数字格式及小数位数。选中单元格区域C3:I13,选择【开始】→【数 字】功能组,单击右下角的【数字格式】按钮,打开"设置单元格格式"对话框,在"数字" 选项卡中设置分类为"货币",小数位数为"1",单击【确定】按钮。如图 2-8~图 2-10 所示。

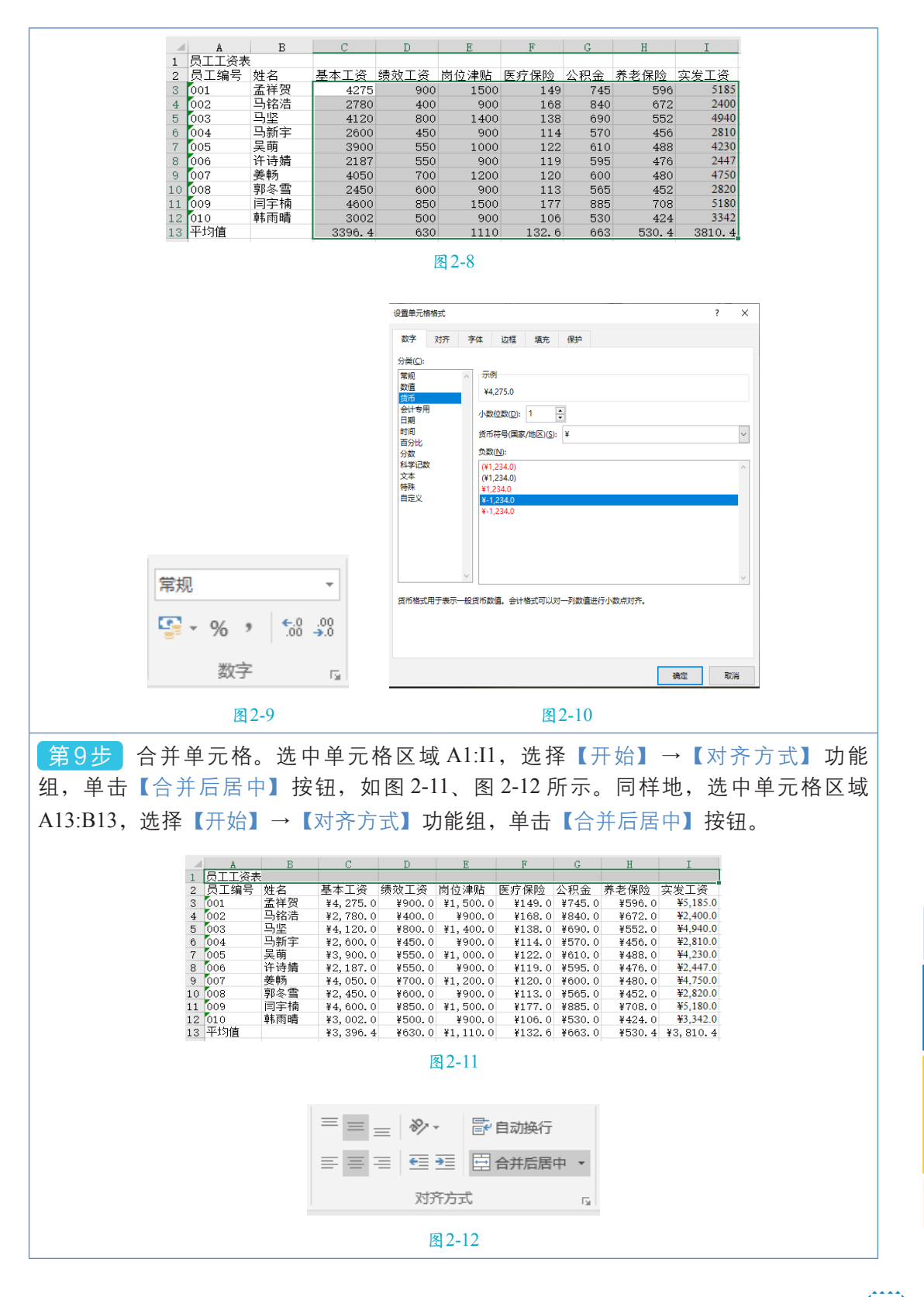

数字媒体设计(微课版)

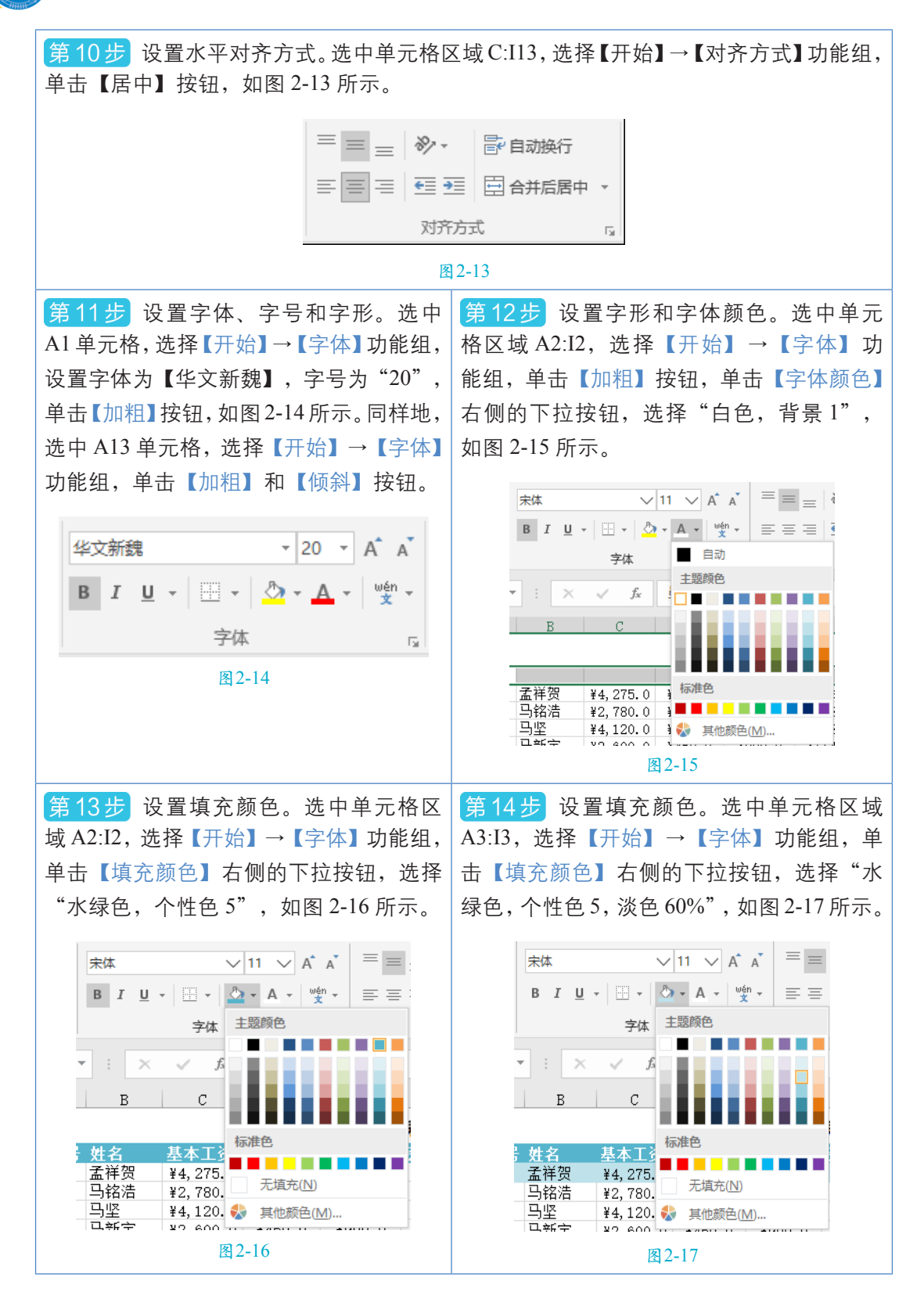

 $\odot$ 

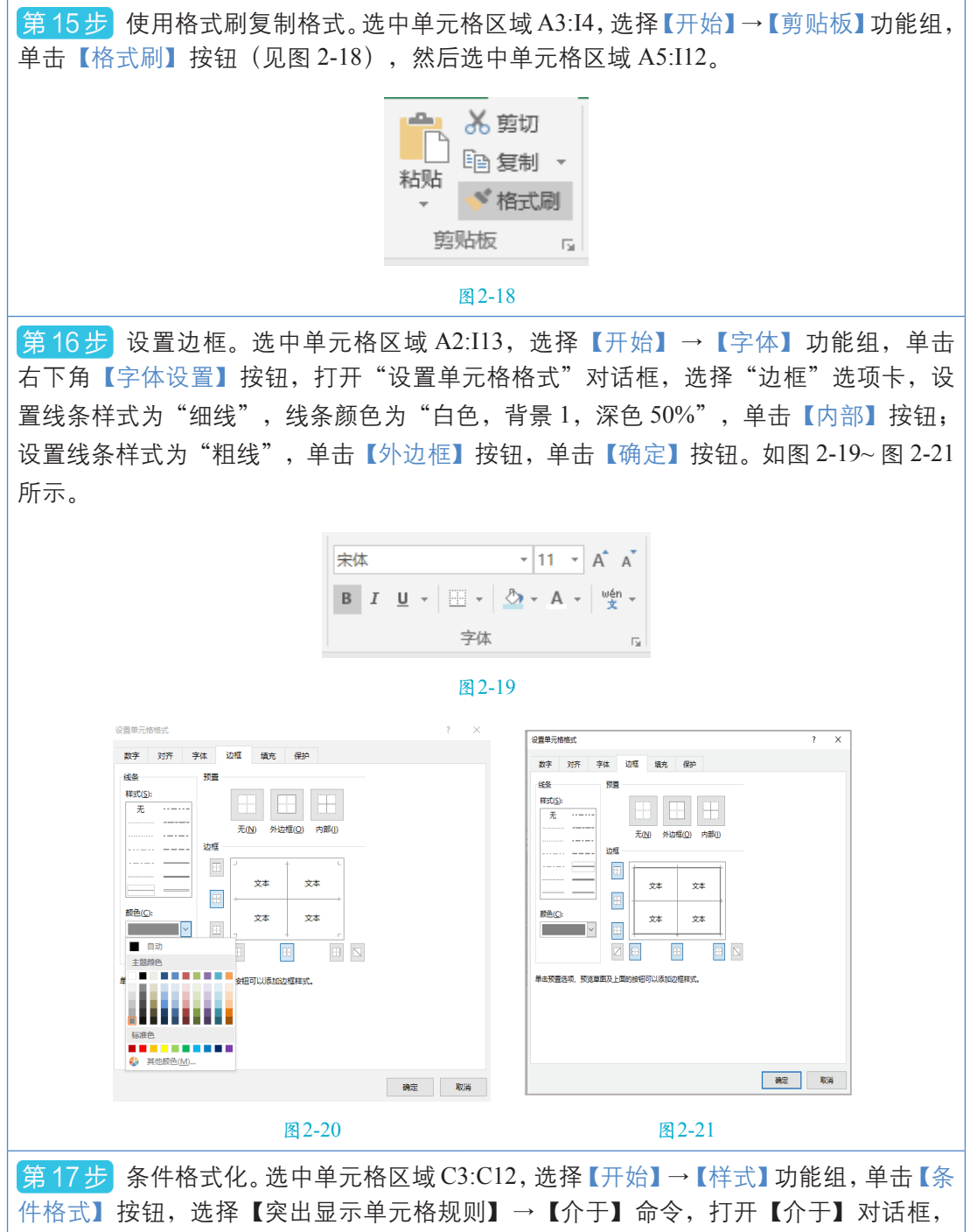

件格式】按钮,选择【突出显示单元格规则】→【介于】命令,打开【介于】对话框, 输入"3500"和"4500",单击【设置为】右侧的下拉按钮,在下拉列表中选择【自定 义格式】命令,打开【设置单元格格式】对话框,在【字体】选项卡中单击【颜色】右 侧的下拉按钮,选择"红色",单击【确定】按钮,返回上一个界面,单击【确定】按钮。 如图 2-22~图 2-24 所示。

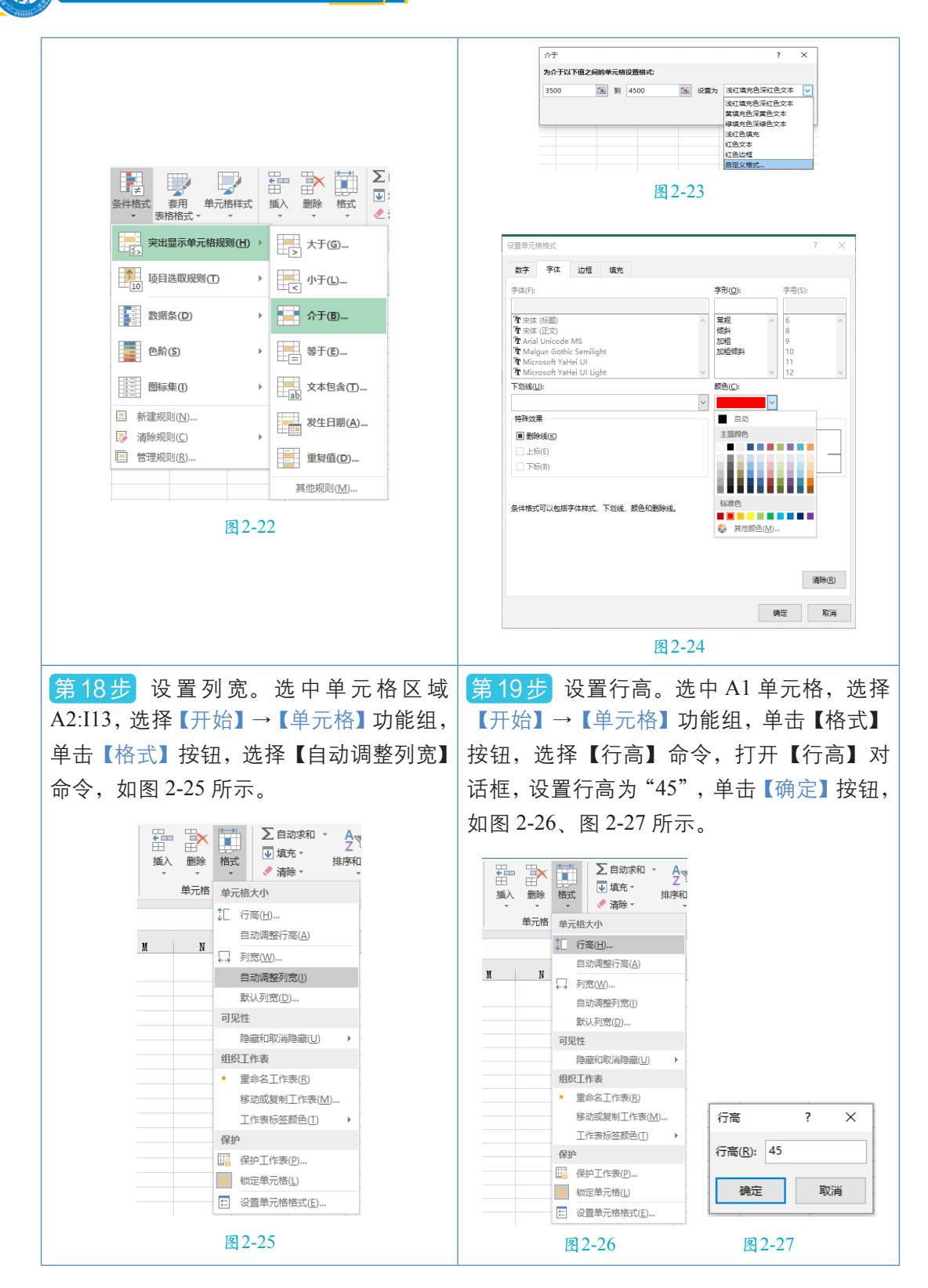

| 第20步 插入批注。选中C11单元格,选择<br>按钮,在出现的批注编辑区中输入"最高基                                                                           | 释【审阅】→【批注】功能组,单击【新建批注】<br>基本工资",如图 2-28、图 2-29 所示。 |
|----------------------------------------------------------------------------------------------------|----------------------------------------------------|
| 公式     数据     审问     视图     全 告诉我您想       新建批注     第時     1     1     1     1       新建批注     1     1     1     1     1 | zhouying:<br>最高基本工资                                |
| nuit±<br>图 2-28                                                                                                    | 图2-29                                              |
| 第21步 保存工作簿。                                                                                                    |                                                    |

## 二、制作"员工实发工资"图表

员工实发工资 ¥5,500.0 ¥5,000.0 ¥4,500.0 ¥4,000.0 ¥3,500.0 ¥3.000.0 ¥5. 0 ¥5 0 ¥2,500.0 ¥4. 0.0 ¥4. ¥4,<mark>230</mark>.0 ¥2.000.0 ¥3, .0 ¥1.500.0 ¥2, .0 ¥2, 0 ¥2 0 ¥2. ¥1,000.0 ¥500.0 ¥0.0 孟祥贺 马铭浩 马坚 马新宇 吴萌 许诗婧 姜畅 郭冬雪 闫宇楠 韩雨晴 ■实发工资

"员工实发工资"图表完成效果如图2-30所示。

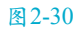

第1步 选择图表包含的数据。选中单元格区域 B2:B12, 按住 Ctrl 键, 然后再选中单元格区域 I2:I12, 如图 2-31 所示。

| 1  | A    | В   | С         | D      | E        | F      | G      | Н      | I        |
|----|------|-----|-----------|--------|----------|--------|--------|--------|----------|
| 1  |      |     |           | 员      | エエ資      | 表      |        |        |          |
| 2  | 员工编号 | 姓名  | 基本工资      | 绩效工资   | 岗位津贴     | 医疗保险   | 公积金    | 养老保险   | 实发工资     |
| 3  | 001  | 孟祥贺 | ¥4, 275.0 | ¥900.0 | ¥1,500.0 | ¥149.0 | ¥745.0 | ¥596.0 | ¥5,185.0 |
| 4  | 002  | 马铭浩 | ¥2,780.0  | ¥400.0 | ¥900.0   | ¥168.0 | ¥840.0 | ¥672.0 | ¥2,400.0 |
| 5  | 003  | 马坚  | ¥4,120.0  | ¥800.0 | ¥1,400.0 | ¥138.0 | ¥690.0 | ¥552.0 | ¥4,940.0 |
| 6  | 004  | 马新宇 | ¥2,600.0  | ¥450.0 | ¥900.0   | ¥114.0 | ¥570.0 | ¥456.0 | ¥2,810.0 |
| 7  | 005  | 吴萌  | ¥3,900.0  | ¥550.0 | ¥1,000.0 | ¥122.0 | ¥610.0 | ¥488.0 | ¥4,230.0 |
| 8  | 006  | 许诗婧 | ¥2,187.0  | ¥550.0 | ¥900.0   | ¥119.0 | ¥595.0 | ¥476.0 | ¥2,447.0 |
| 9  | 007  | 姜畅  | ¥4,050.0  | ¥700.0 | ¥1,200.0 | ¥120.0 | ¥600.0 | ¥480.0 | ¥4,750.0 |
| 10 | 008  | 郭冬雪 | ¥2,450.0  | ¥600.0 | ¥900.0   | ¥113.0 | ¥565.0 | ¥452.0 | ¥2,820.0 |
| 11 | 009  | 闫宇楠 | ¥4,600.0  | ¥850.0 | ¥1,500.0 | ¥177.0 | ¥885.0 | ¥708.0 | ¥5,180.0 |
| 12 | 010  | 韩雨晴 | ¥3,002.0  | ¥500.0 | ¥900.0   | ¥106.0 | ¥530.0 | ¥424.0 | ¥3,342.0 |
| 13 | 平均   | 值   | ¥3,396.4  | ¥630.0 | ¥1,110.0 | ¥132.6 | ¥663.0 | ¥530.4 | ¥3,810.4 |

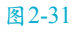

数字媒体设计(微课版)

(0),

46

第2步 插入图表。选择【插入】→【图表】功能组,单击【推荐的图表】按钮,打开【插 入图表】对话框,选择【所有图表】选项卡,选择【柱形图】中的"三维堆积柱形图", 单击【确定】按钮,如图 2-32~图 2-34 所示。

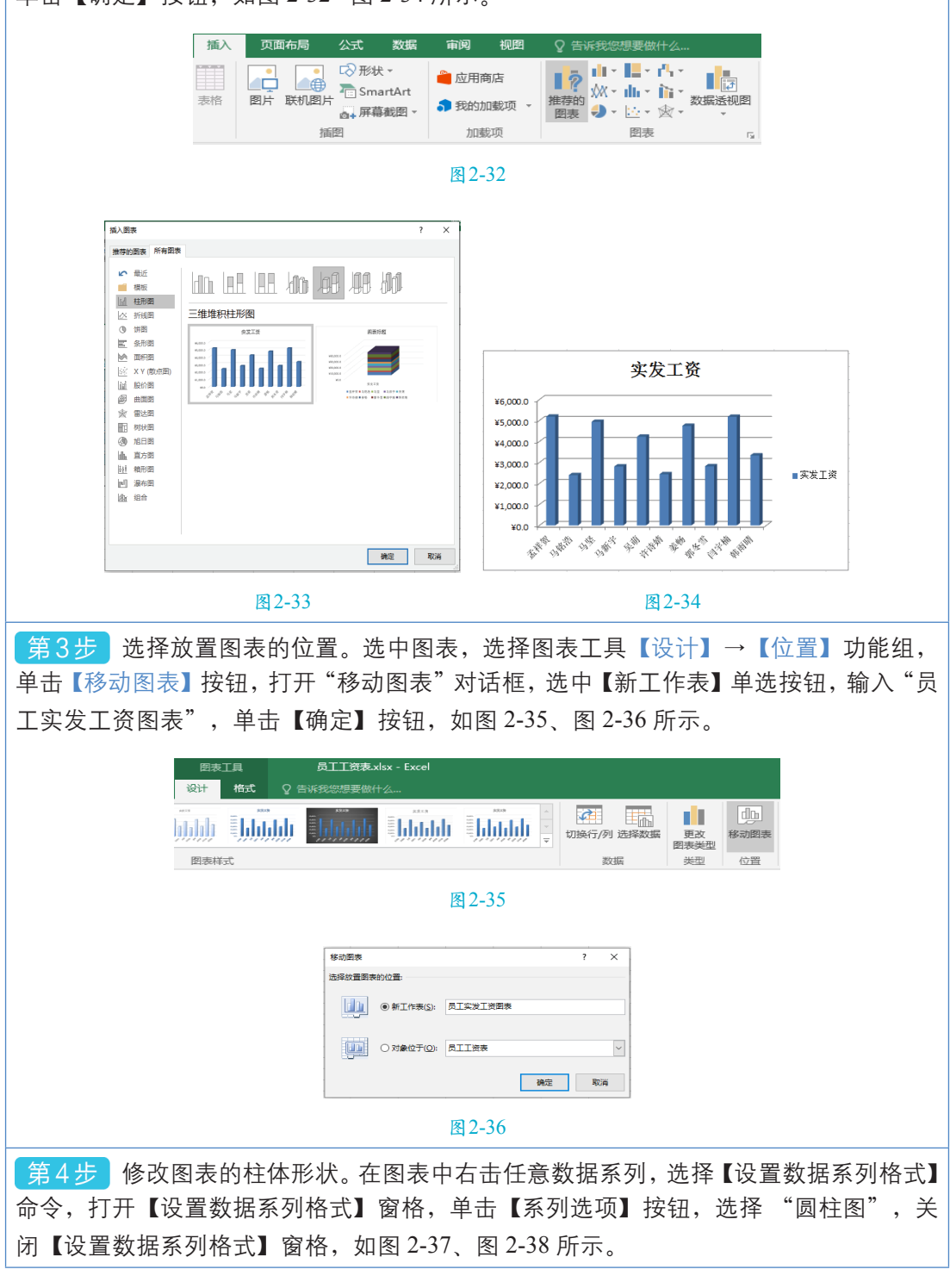

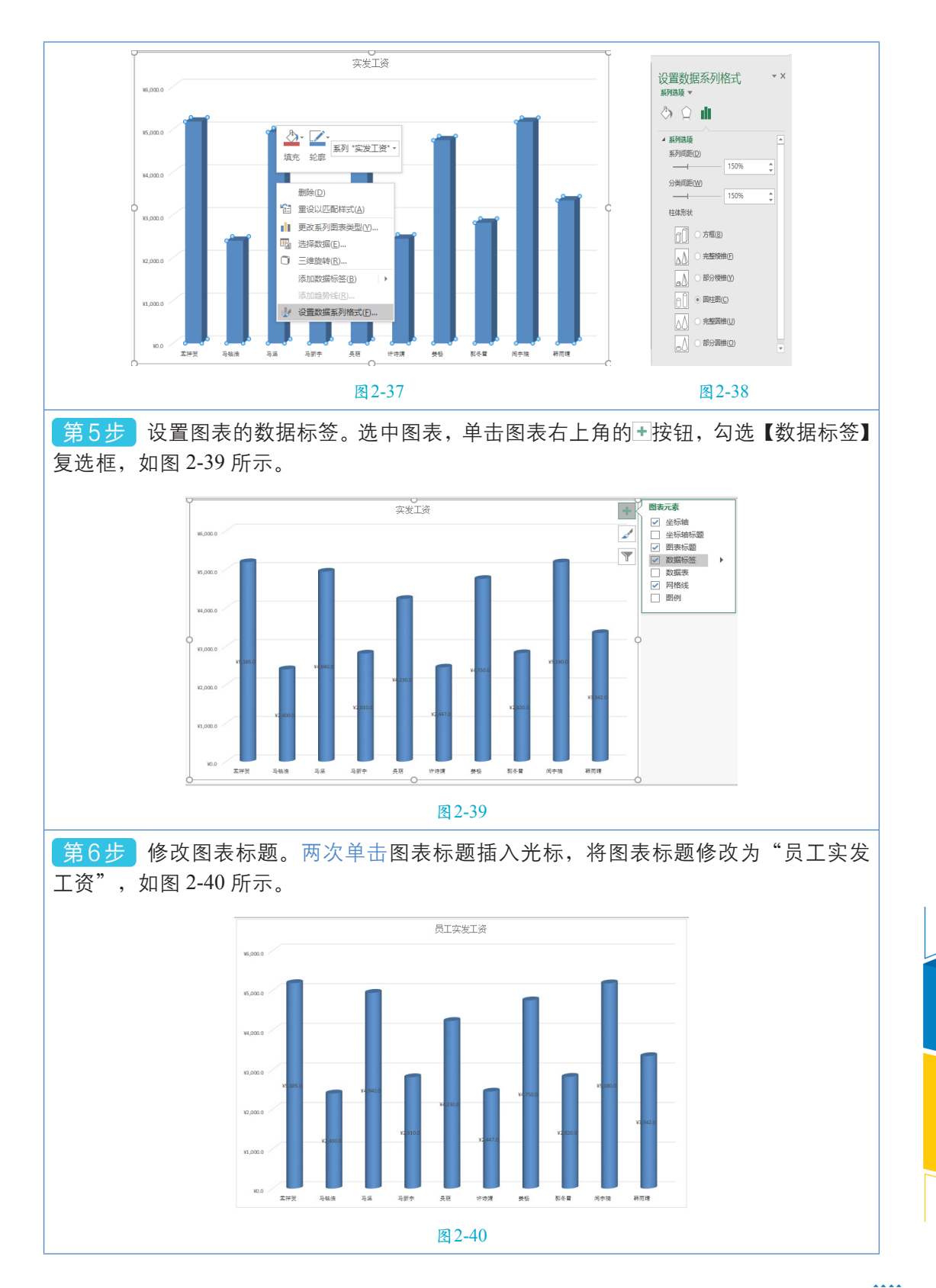

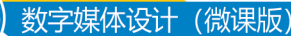

 $(\bigcirc$ 

第7步 设置图表的图例。选中图表,单击图表右上角的 + 按钮,鼠标指针指向【图例】 复选框,单击其右侧的 ▶ 按钮,选择【底部】选项,如图 2-41 所示。

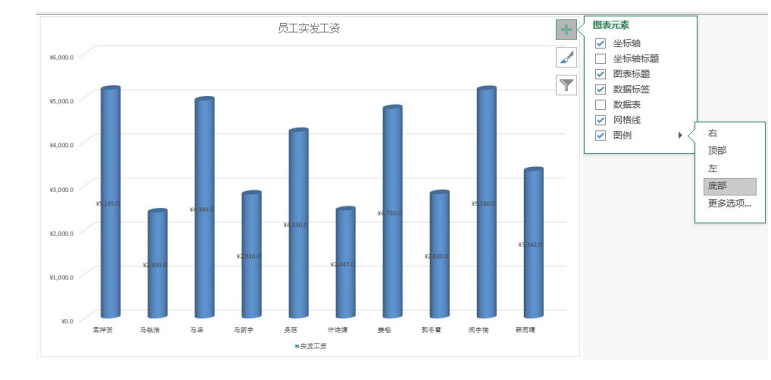

图 2-41

**第8步** 设置图表的网格线。选中图表,单击图表右上角的手按钮,鼠标指针指向【网格线】复选框,单击其右侧的,按钮,勾选【主轴次要垂直网格线】复选框,如图 2-42 所示。

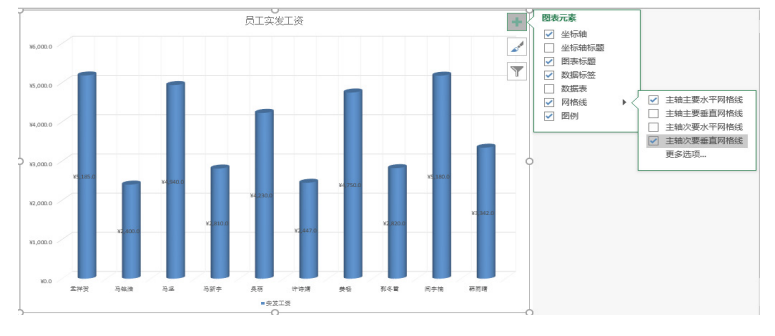

图 2-42

第9步 设置图表的坐标轴。选中图表,右击垂直坐标轴,选择【设置坐标轴格式】命令, 打开【设置坐标轴格式】窗格,单击【坐标轴选项】按钮,设置单位主要为"500.0", 关闭【设置坐标轴格式】窗格,如图 2-43、图 2-44 所示。

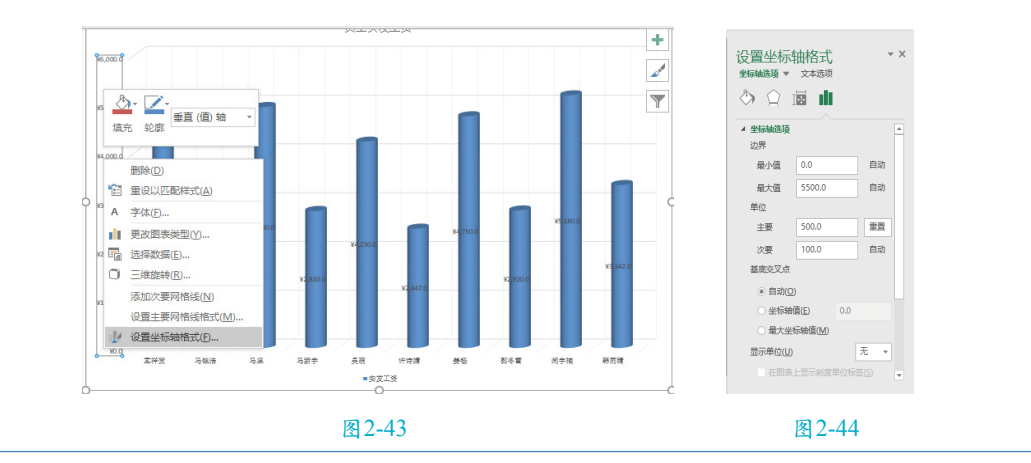

第10步 设置纵坐标、横坐标、图例、数据标签和图表标题的字号。选中纵坐标,选择【开始】→【字体】功能组,设置字号为"14"。选中横坐标,设置字号为"14"。选中图例,设置字号为"14"。选中数据标签,设置字号为"18"。选中图表标题,设置字号为"24"。 第11步 保存工作簿。

## 第三节 数据统计分析

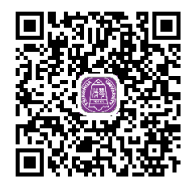

2.3数据统计分析1.mp4

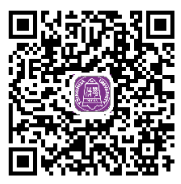

2.3数据统计分析2.mp4

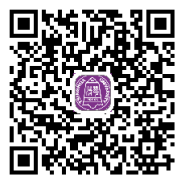

2.3数据统计分析3.mp4

## 一、数据排序

将 "2015年销量统计表"中的数据先按照 "季度"升序排列,再按照"销售总额"降 序排列,完成效果如图2-45所示。

| 1  | A   | В    | С   | D     | Ε     | F     | G     | Н     | I     | J     | K           |
|----|-----|------|-----|-------|-------|-------|-------|-------|-------|-------|-------------|
| 1  | 季度  | 员工编号 | 姓名  | 商品1销量 | 商品2销量 | 商品3销量 | 商品4销量 | 商品5销量 | 商品6销量 | 商品7销量 | 销售总额        |
| 2  | 一季度 | 0011 | 雷佳润 | 490   | 597   | 511   | 474   | 531   | 595   | 458   | ¥75,629.00  |
| 3  | 一季度 | 0008 | 王邴瑞 | 512   | 587   | 481   | 493   | 273   | 616   | 431   | ¥67,098.00  |
| 4  | 一季度 | 0006 | 任天浩 | 378   | 377   | 453   | 459   | 550   | 458   | 600   | ¥67,005.00  |
| 5  | 一季度 | 0010 | 张峪浩 | 266   | 389   | 600   | 350   | 518   | 511   | 474   | ¥64,769.00  |
| 6  | 一季度 | 0005 | 于俊晖 | 518   | 600   | 538   | 518   | 311   | 350   | 491   | ¥62,999.00  |
| 7  | 一季度 | 0007 | 姜云祥 | 525   | 242   | 425   | 414   | 489   | 501   | 493   | ¥62,858.00  |
| 8  | 一季度 | 0009 | 孙浩博 | 513   | 389   | 491   | 431   | 511   | 374   | 350   | ¥62,747.00  |
| 9  | 一季度 | 0012 | 王帅  | 302   | 437   | 377   | 458   | 378   | 592   | 422   | ¥62,525.00  |
| 10 | 一季度 | 0003 | 王奇  | 550   | 453   | 415   | 359   | 453   | 459   | 425   | ¥62,329.00  |
| 11 | 一季度 | 0004 | 陈远志 | 273   | 481   | 448   | 333   | 423   | 493   | 481   | ¥59,989.00  |
| 12 | 一季度 | 0002 | 王泓皓 | 423   | 448   | 209   | 502   | 487   | 333   | 453   | ¥59,230.00  |
| 13 | 一季度 | 0001 | 黄欣  | 487   | 209   | 319   | 179   | 526   | 502   | 538   | ¥55,830.00  |
| 14 | 二季度 | 0010 | 张峪浩 | 562   | 523   | 597   | 595   | 490   | 383   | 392   | ¥71,414.00  |
| 15 | 二季度 | 0004 | 陈远志 | 491   | 427   | 587   | 616   | 512   | 383   | 470   | ¥70,695.00  |
| 16 | 二季度 | 0009 | 孙浩博 | 501   | 295   | 561   | 525   | 629   | 291   | 444   | ¥66,892.00  |
| 17 | 二季度 | 0011 | 雷佳润 | 414   | 211   | 386   | 568   | 440   | 563   | 514   | ¥64,749.00  |
| 18 | 二季度 | 0002 | 王泓皓 | 587   | 460   | 242   | 501   | 525   | 324   | 492   | ¥63,100.00  |
| 19 | 二季度 | 0003 | 王奇  | 413   | 623   | 422   | 431   | 470   | 286   | 525   | ¥62,237.00  |
| 20 | 二季度 | 0008 | 王邴瑞 | 613   | 526   | 389   | 511   | 266   | 514   | 281   | ¥61,796.00  |
| 21 | 二季度 | 0001 | 黄欣  | 536   | 527   | 421   | 422   | 492   | 273   | 378   | ¥60,830.00  |
| 22 | 二季度 | 0005 | 于俊晖 | 390   | 547   | 636   | 511   | 307   | 281   | 512   | ¥59,952.00  |
| 23 | 二季度 | 0006 | 任天浩 | 547   | 239   | 389   | 374   | 513   | 444   | 307   | ¥59,165.00  |
| 24 | 二季度 | 0007 | 姜云祥 | 506   | 501   | 472   | 413   | 268   | 392   | 513   | ¥57,254.00  |
| 25 | 二季度 | 0012 | 王帅  | 526   | 319   | 437   | 592   | 302   | 179   | 291   | ¥51,564.00  |
| 00 | 一禾亩 |      | 市住海 |       | 000   | 500   | 100   |       | 500   | 401   | 1170 000 00 |
|    |     | 原始数据 | 排序  | (+)   |       |       |       |       |       |       |             |

#### 图 2-45

第1步 打开工作簿 "2015 年销量统计表",复制工作表。选中"原始数据"工作表标签,按住 Ctrl键,沿工作表标签向右拖曳鼠标,释放鼠标左键,出现"原始数据(2)"工作表标签,如图 2-46 所示。

数字媒体设计(微课版)

(0),

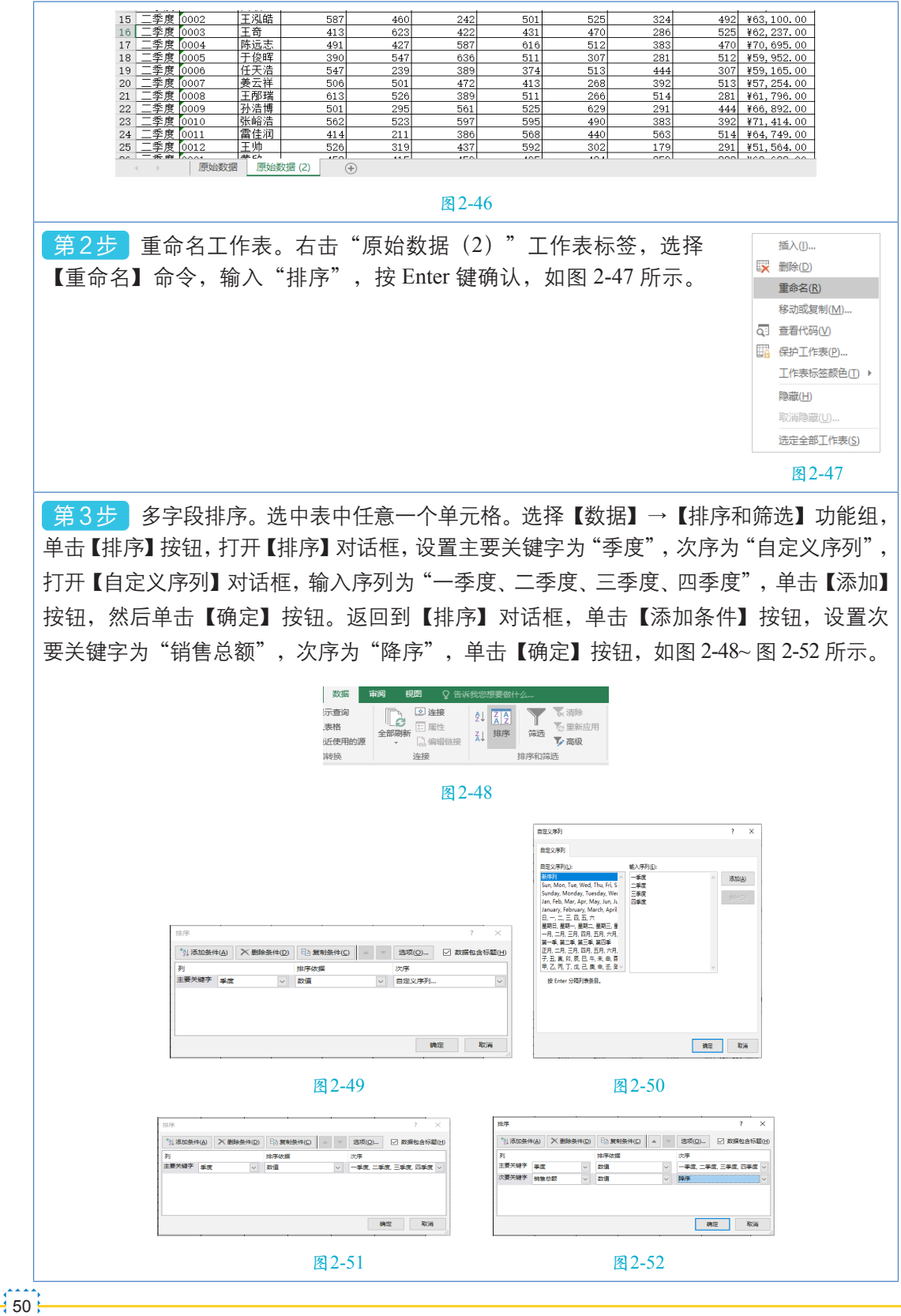

第4步 保存工作簿。

## 二、数据筛选

从"2015年销量统计表"中筛选出"四季度""销售总额"高于"68000"的数据, 完成效果如图2-53所示。

|    | A   | В     | С   | D      | E      | F     | G      | Н      | I      | J      | K           |
|----|-----|-------|-----|--------|--------|-------|--------|--------|--------|--------|-------------|
| 1  | 季度工 | 员工编 🔽 | 姓名・ | 商品1销!~ | 商品2销!▼ | 商品3销! | 商品4销!▼ | 商品5销1- | 商品6销!~ | 商品7销!~ | 销售总额 🗉      |
| 38 | 四季度 | 0001  | 黄欣  | 341    | 536    | 569   | 546    | 397    | 567    | 629    | ¥71,500.00  |
| 40 | 四季度 | 0003  | 王奇  | 563    | 435    | 471   | 435    | 587    | 442    | 484    | ¥69,633.00  |
| 41 | 四季度 | 0004  | 陈远志 | 560    | 609    | 526   | 514    | 613    | 412    | 341    | ¥74, 507.00 |
| 42 | 四季度 | 0005  | 于俊晖 | 559    | 523    | 536   | 335    | 576    | 423    | 513    | ¥68, 844.00 |
| 44 | 四季度 | 0007  | 姜云祥 | 587    | 471    | 520   | 426    | 529    | 435    | 560    | ¥69,421.00  |
|    |     |       |     |        |        |       |        |        |        |        |             |

图 2-53

第1步 复制及重命名工作表。右击"原始数据"工作表标签,选择【移动或复制】命令, 打开【移动或复制工作表】对话框,选择【移至最后】,然后勾选【建立副本】复选框, 单击【确定】按钮,如图 2-54、图 2-55 所示,出现"原始数据(2)"工作表标签,重 命名为"筛选"。

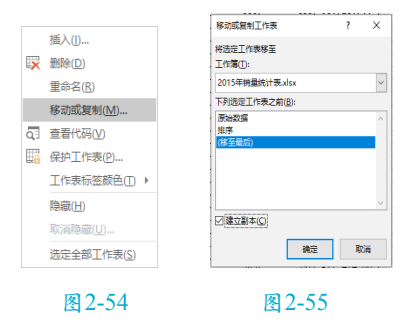

第2步 自动筛选。选中表中任意一个单元格。选择【数据】→【排序和筛选】功能组,
 单击【筛选】按钮。单击"季度"右侧的下拉按钮,在下列菜单中,取消勾选【(全选)】
 复选框,然后勾选【四季度】复选框,单击【确定】按钮。单击【销售总额】右侧的下
 拉按钮,选择【数字筛选】→【大于或等于】命令,打开【自定义自动筛选方式】对话框,
 输入"68000",单击【确定】按钮,如图 2-56~图 2-59 所示。

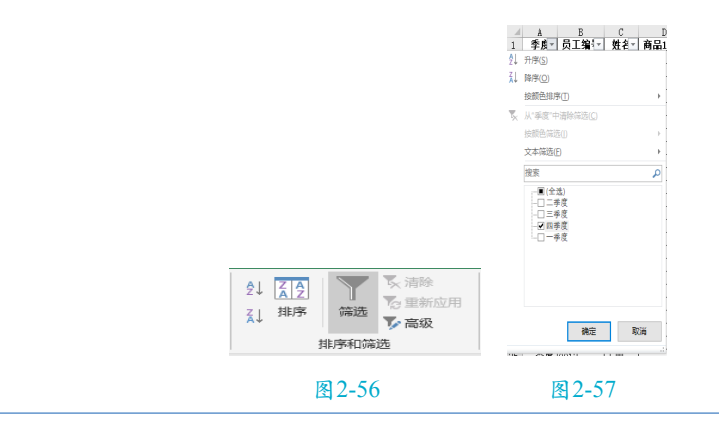

| 商品6销 <u>↓</u> 商品7销 <u>↓</u><br>2↓ 升序(S) | 销售总额▼                                                                                                    |               |
|-----------------------------------------|----------------------------------------------------------------------------------------------------|---------------|
|                                         | >                                                                                                    | 自定义自动筛选方式 ? X |
| 按颜色筛选()                                 | >                                                                                                    | 显示行:          |
| · · · · · · · · · · · · · · · · · · ·   | <ul> <li>● 丁[]</li> <li>● 不每于(1)</li> <li>不每于(1)</li> <li>大丁(3)</li> <li>大丁(3)</li> <li>小丁(3)</li> <li>小丁(3)</li> <li>小丁(3)</li> <li>前 10 项(1)</li> <li>高丁平均值(Δ)</li> <li>低丁平均值(Δ)</li> <li>低丁平均值(Δ)</li> <li>电定义筛选(0)</li> </ul> |               |
| 图                                       | 2-58                                                                                                    | 图 2-59        |

## 三、数据分类汇总

52

从"2015年销量统计表"中汇总出各员工销售总额的合计值和平均值,完成效果如图 2-60所示。

| 1 2 3 4 |      | A      | В       | С           | D            | E     | F     | G     | Н     | I     | J     | K            |
|---------|------|--------|---------|-------------|--------------|-------|-------|-------|-------|-------|-------|--------------|
|         | 1    | 季度     | 员工编号    | 姓名          | 商品1销量        | 商品2销量 | 商品3销量 | 商品4销量 | 商品5销量 | 商品6销量 | 商品7销量 | 销售总额         |
| ГГГ     | 2    | 一季度    | 0001    | 黄欣          | 487          | 209   | 319   | 179   | 526   | 502   | 538   | ¥55,830.00   |
|         | 3    | 二季度    | 0001    | 黄欣          | 536          | 527   | 421   | 422   | 492   | 273   | 378   | ¥60,830.00   |
|         | 4    | 三季度    | 0001    | 黄欣          | 453          | 415   | 459   | 495   | 484   | 359   | 383   | ¥62,623.00   |
|         | 5    | 四季度    | 0001    | 黄欣          | 341          | 536   | 569   | 546   | 397   | 567   | 629   | ¥71,500.00   |
|         | 6    |        | 0001 平均 | 3值          |              |       |       |       |       |       |       | ¥62, 695. 75 |
|         | 7    |        | 0001 汇总 | i,          |              |       |       |       |       |       |       | ¥250,783.00  |
|         | 8    | 一季度    | 0002    | 王泓皓         | 423          | 448   | 209   | 502   | 487   | 333   | 453   | ¥59,230.00   |
|         | 9    | 二季度    | 0002    | 王泓皓         | 587          | 460   | 242   | 501   | 525   | 324   | 492   | ¥63,100.00   |
|         | 10   | 三季度    | 0002    | 王泓皓         | 311          | 538   | 527   | 273   | 536   | 518   | 563   | ¥66, 394.00  |
|         | 11   | 四季度    | 0002    | 王泓皓         | 513          | 358   | 501   | 392   | 506   | 434   | 440   | ¥63,610.00   |
|         | 12   |        | 0002 平均 | ]值          |              |       |       |       |       |       |       | ¥63,083.50   |
|         | 13   |        | 0002 汇总 | i,          |              |       |       |       |       |       |       | ¥252,334.00  |
|         | 14   | 一季度    | 0003    | 王奇          | 550          | 453   | 415   | 359   | 453   | 459   | 425   | ¥62,329.00   |
|         | 15   | 二季度    | 0003    | 王奇          | 413          | 623   | 422   | 431   | 470   | 286   | 525   | ¥62,237.00   |
|         | 16   | 三季度    | 0003    | 王奇          | 489          | 425   | 536   | 567   | 341   | 414   | 523   | ¥63,936.00   |
|         | 17   | 四季度    | 0003    | 王奇          | 563          | 435   | 471   | 435   | 587   | 442   | 484   | ¥69,633.00   |
|         | 18   |        | 0003 平均 | 殖           |              |       |       |       |       |       |       | ¥64, 533. 75 |
|         | 19   |        | 0003 汇总 | <u>i</u>    |              |       |       |       |       |       |       | ¥258,135.00  |
|         | 20   | 一季度    | 0004    | 陈远志         | 273          | 481   | 448   | 333   | 423   | 493   | 481   | ¥59,989.00   |
|         | 21   | 二季度    | 0004    | 陈远志         | 491          | 427   | 587   | 616   | 512   | 383   | 470   | ¥70,695.00   |
|         | 22   | 三季度    | 0004    | 陈远志         | 511          | 491   | 460   | 324   | 587   | 431   | 211   | ¥64,515.00   |
|         | 23   | 四季度    | 0004    | 陈远志         | 560          | 609   | 526   | 514   | 613   | 412   | 341   | ¥74,507.00   |
|         | 24   |        | 0004 平均 | 殖           |              |       |       |       |       |       |       | ¥67,426.50   |
|         | 25   |        | 0004 汇总 | i,          |              |       |       |       |       |       |       | ¥269,706.00  |
|         | - 00 |        |         | 1 T /6 n TP | Lawren (fill |       | 500   |       | ~ ~ ~ | 050   |       | 1 AA AAA AA  |
|         |      | 历史日复入划 | 리 카타카   | 9/19/20 2   |              | +     |       |       |       |       |       |              |

图 2-60

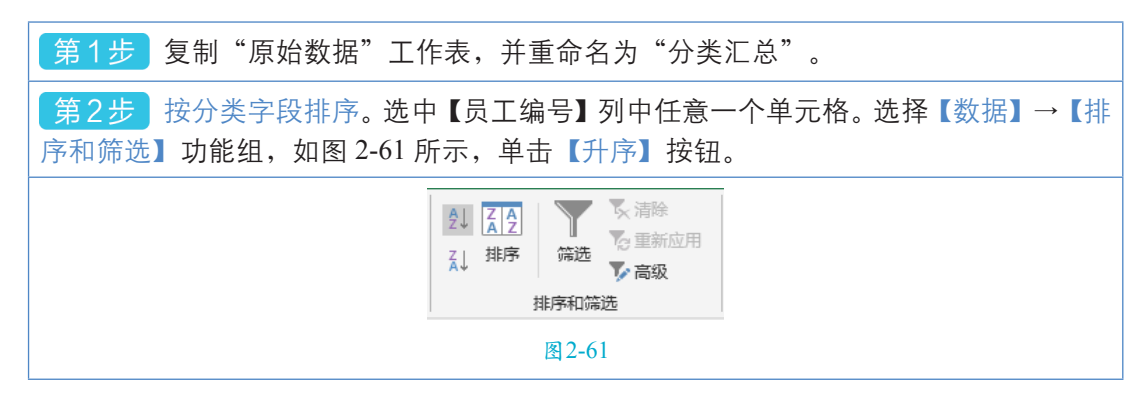

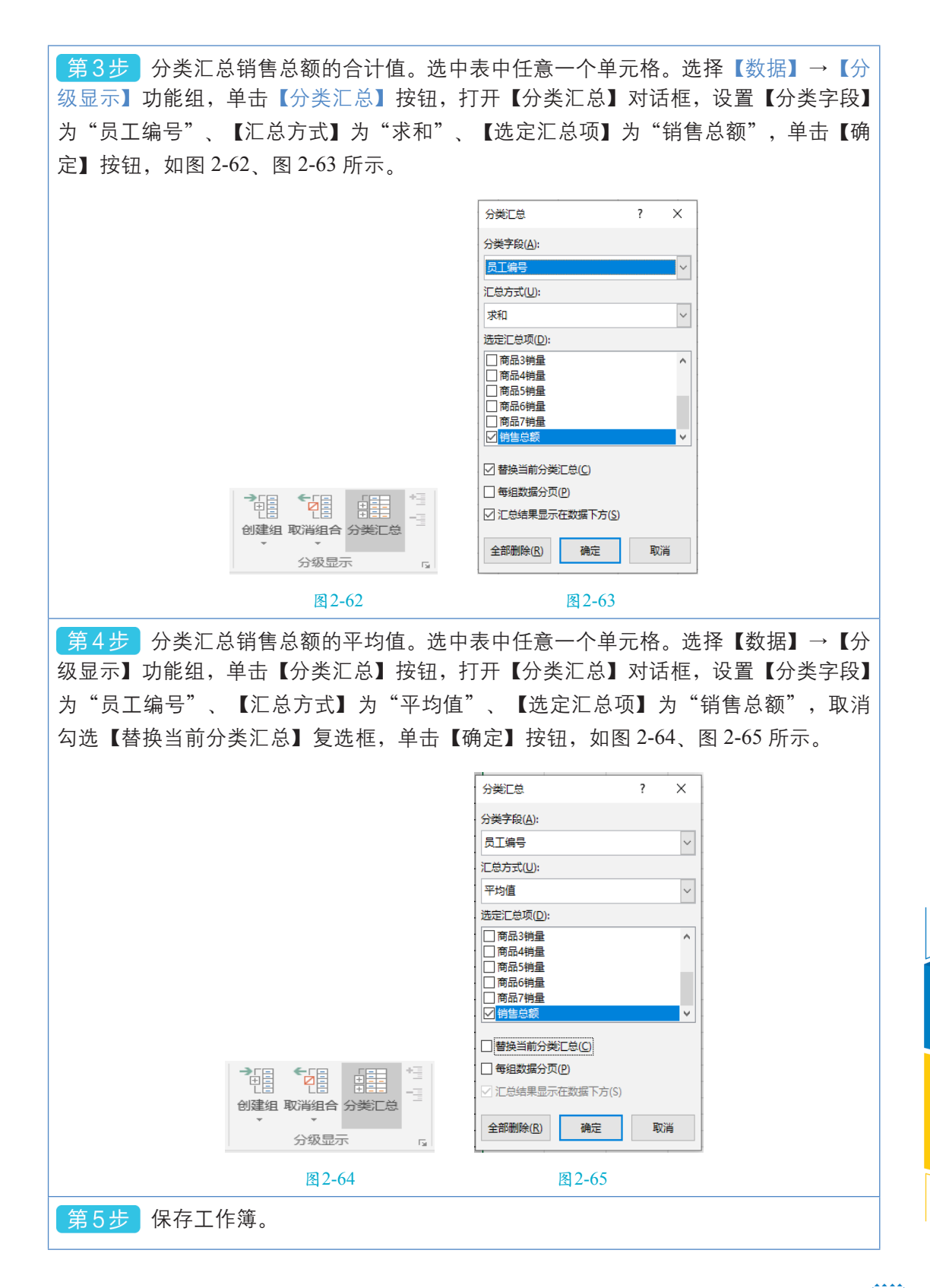

54

## 第四节 数据透视表

建立"员工考勤表"的数据透视表,放置在F5单元格,完成效果如图2-66所示。数据透视表是一种交互式的表格,可以动态地改变报表的版面布置,以便按照不同的方式分析数据。

| 所属部门      | (多项) | Ψ |     |    |     |    |
|-----------|------|---|-----|----|-----|----|
|           |      |   |     |    |     |    |
| 计数项:请假/迟到 | 列标签  | - |     |    |     |    |
| 行标签       | 郭冬雪  |   | 韩雨晴 | 姜畅 | 闫宇楠 | 总计 |
| 2015/6/7  |      | 1 |     | 1  |     | 2  |
| 2015/6/8  |      | 1 |     |    |     | 1  |
| 2015/6/9  |      | 1 | 1   | 1  |     | 3  |
| 2015/6/10 |      |   | 1   |    |     | 1  |
| 2015/6/11 |      | 1 | 1   | 1  | 1   | 4  |
| 总计        |      | 4 | 3   | 3  | 1   | 11 |
|           |      |   |     |    |     |    |

图 2-66

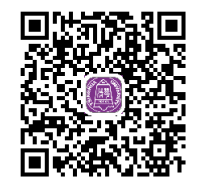

2.4数据透视表.mp4

| <ul> <li>第1步 打开工作簿"员工考勤表",创建数据</li> <li>如图 2-67 所示。选择【插入】→【表格】功能组,</li> <li>建数据透视表】对话框,选中【现有工作表】单选择</li> <li>按钮,如图 2-68、图 2-69 所示。</li> </ul>                                                                                                    | 透视表。选中表中任意一个单元格,<br>单击【数据透视表】按钮,打开【创<br>按钮,位置输入"F5",单击【确定】                                                                                                    |
|----------------------------------------------------------------------------------------------------|----------------------------------------------------------------------------------------------------|
| A       B       C       D         1       日期       女名       所属部门       请保/迟到         2       2015/6/7       美畅       供应部       0         3       2015/6/7       男称雪       供应部       0         4       2015/6/7       男称雪       供应部       0         5       2015/6/7       男萌       0       0         6       2015/6/7       異萌       采购部       0         7       2015/6/8       浜崎       千岐部       0         8       2015/6/8       第家雪       供应部       0         10       2015/6/8       英萌       供应部       0         11       2015/6/9       募終雪       供应部       0         12       2015/6/19       野除雪       財务部       0         13       2015/6/10       马爺       切务部       0         14       2015/6/10       马爺       供应部       0         15       2015/6/11       野雨       明       0         16       2015/6/11       野雨       明       0         17       2015/6/11       野赤       财务部       0         2015/6/11       日壽雨       靖售部       0       0 | 文件 开始   政策 建存的   支持的 東方   支指法 表店   Base of the state of the state |

第2步 选择报表字段。在【数据透视表字段】窗格中,拖曳"所属部门"字段到【筛 选器】区域,拖曳"日期"字段到【行】区域,拖曳"姓名"字段到【列】区域,拖曳"请 假/迟到"字段到【值】区域,如图 2-70 所示。

| 数据透视表示                                                                                | ₽段 ▼×       |
|---------------------------------------------------------------------------------------|-------------|
| 选择要添加到报表的字                                                                            | £段: Ø ▼     |
| 搜索                                                                                    | م           |
| <ul> <li>✓ 日期</li> <li>✓ 姓名</li> <li>✓ 所属部门</li> <li>✓ 请假/迟到</li> <li>更多表格</li> </ul> |             |
| 在以下区域间拖动字目                                                                            | <u> </u> 윤: |
| ▼ 筛选器                                                                                 | 刷           |
| 所厪部门 ▼                                                                                | 姓名  ▼       |
| ■ 行                                                                                   | Σ值          |
| 日期  ▼                                                                                 | 求和项:请假/ ▼   |
| 推迟布局更新                                                                                | 更新          |

图 2-70

第3步 选择值字段汇总方式。在【数据透视表字段】窗格的【值】区域中,单击下 拉按钮,在下拉列表中选择【值字段设置】命令,打开【值字段设置】对话框,选择【计 算类型】为"计数",单击【确定】按钮,如图 2-71、图 2-72 所示。关闭【数据透视 表字段】窗格。

| 数据透视表字段  ▼×                                            | 值字段设置 ? ×                          |
|--------------------------------------------------------|------------------------------------|
| 送得要添加到报表的学校:<br>投索 の                                   | 源名称、请假/迟到                          |
| ✓ 日期<br>✓ 姓名<br>✓ 新編編(1) 上修山                           | 自定义名称(C): 计数项:请假/迟到<br>值汇总方式 值显示方式 |
| ○ Instant J<br>「 清賀/比型 下珍 ①<br>更多表格 終至开失(3)<br>終至于年(5) | 值字段汇总方式(S)<br>选择用于汇总所选字段数据的        |
| 在以下区域间拖载 移动到报表端选 参称或分子 化合应                             | 计算类型<br>次和 ^                       |
| ▼ 備选器 Ⅲ 移动到列标签<br>所雇的门 Σ 移动到数值 ★ 和独字段                  | 175X<br>平均值<br>最大值<br>导小值          |
| <ul> <li>目行</li> <li>目期</li> <li>▼ 求和処遺優/…</li> </ul>  | ₩2 <sup>7</sup> Ⅲ<br>乘积            |
| □ 推迟右局更新 更新                                            | 数字格式(N) 确定 取消                      |
| 图 2-71                                                 | 图 2-72                             |

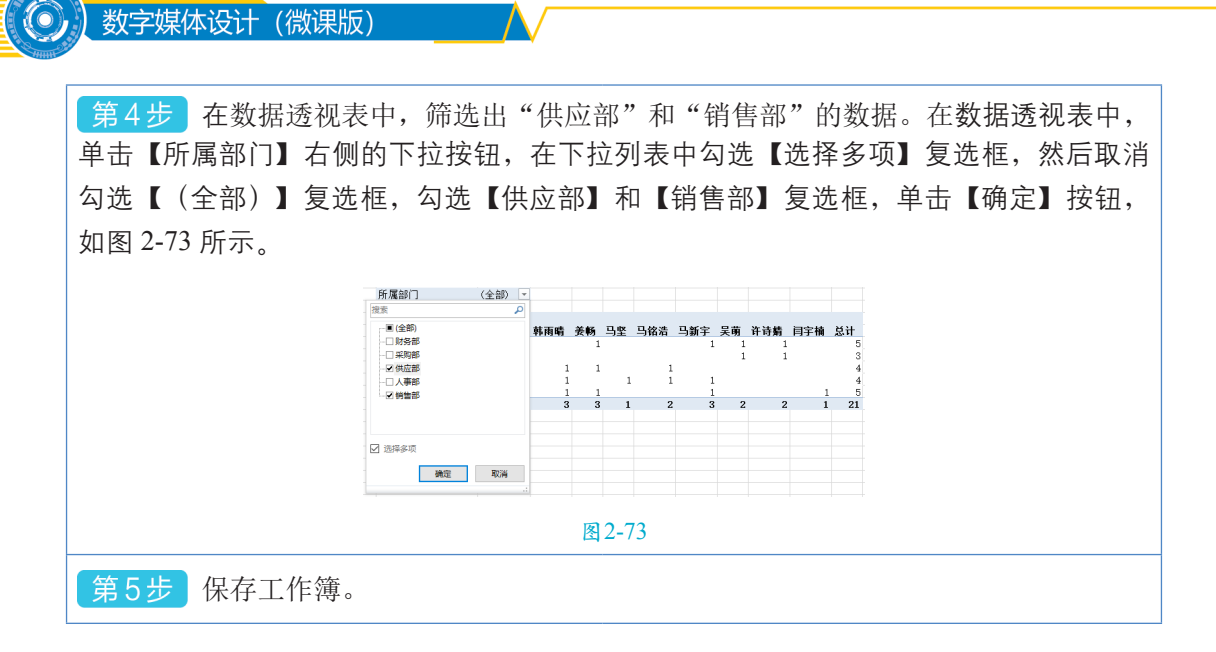

## 第五节 数据处理案例应用

使用网上调查问卷对微课作品进行评分,并对评分结果进行统计分析。该案例主要步骤: (1)数据获取:采用网上问卷调查的方式,把调查问卷的链接分享到微信群,让大家进行打分,发布者即可获取评分数据。(2)数据统计分析:通过有效数据的判定,剔除无效数据。计算作品的平均分,根据该平均分排名。统计评委打分的平均分,判定该平均分所属分数段,汇总出各分数段的评委人数,通过图表判定汇总数据是否属于正态分布。

## 一、数据获取

创建调查问卷并获取结果的Excel文件,完成效果如图2-74所示。

|    | Α        | В    | С    | D      | E    | F    | G      | Н           | 1.1  |
|----|----------|------|------|--------|------|------|--------|-------------|------|
| 1  | 浏览/      | 参与人物 | 参与次期 | 約      |      |      |        |             |      |
| 2  | 369      | 32   | 32   |        |      |      |        |             |      |
| 3  |          |      |      |        |      |      |        |             |      |
| 4  | 昵称       | 二元-> | 画轴对和 | 探究平行四边 | 勾股定理 | 一元二次 | 参与时    | 间           |      |
| 5  | 给我来      | 90   | 90   | 90     | 90   | 90   | 2020-0 | 3-09 06:41  | 1:39 |
| 6  | ŋ        | 95   | 95   | 95     | 95   | 95   | 2020-0 | 3-09 00:54  | 1:30 |
| 7  | ,<br>匆忙活 | 100  | 100  | 100    | 100  | 100  | 2020-0 | 3-08 22:18  | 1:35 |
| 8  | 涂山苏      | 89   | 90   | 99     | 100  | 100  | 2020-0 | 3-08 21:57  | (:33 |
| 9  | 宋世港      | 80   | 80   | 90     | 100  | 100  | 2020-0 | 3-08 21:36  | 5:17 |
| 10 | 20000    | 100  | 100  | 100    | 100  | 100  | 2020-0 | 3-08 21:17  | (:51 |
| 11 | 心中的      | 100  | 100  | 100    | 100  | 100  | 2020-0 | 3-08 21:05  | 6:47 |
| 12 | 小福沢      | 98   | 100  | 90     | 92   | 90   | 2020-0 | 03-08 21:04 | :12  |
| 13 | 浅忆ま      | 90   | 95   | 95     | 95   | 90   | 2020-0 | 3-08 20:53  | 3:46 |
| 14 | 蓝莓果      | 95   | 97   | '91    | 92   | 92   | 2020-0 | 03-08 20:48 | 3:49 |
| 15 | Amy      | 100  | 100  | 100    | 100  | 100  | 2020-0 | 3-08 20:47  | /:58 |
| 16 |          | 100  | 100  | 100    | 100  | 100  | 2020-0 | 03-08 20:47 | :51  |
| 17 | 小雑□      | 88   | 88   | 88     | 88   | 88   | 2020-0 | 03-08 20:47 | :21  |
| 18 |          | 100  | 100  | 100    | 100  | 100  | 2020-0 | )3-08 20:46 | i:16 |
| 19 | 攸宁       | 100  | 99   | 98     | 100  | 100  | 2020-0 | 3-08 20:45  | i:07 |
| 20 | Mercu    | 100  | 100  | 100    | 100  | 100  | 2020-0 | 03-08 20:44 | 4:29 |
| 21 | 偷吃同      | 100  | 100  | 100    | 100  | 100  | 2020-0 | 03-08 20:39 | ):19 |
| 22 | 为        | 100  | 100  | 100    | 100  | 100  | 2020-0 | 03-08 20:38 | J:28 |
| 23 | 念夏       | 99   | 95   | 99     | 100  | 99   | 2020-0 | 03-08 20:37 | :56  |
| 24 | 原源       | 90   | 92   | 91     | 92   | 91   | 2020-0 | 03-08 20:36 | 57   |
| 25 | 易安『      | 95   | 92   | 95     | 93   | '98  | 2020-0 | 3-08 20:36  | 5:02 |
| 26 | yuqing   | 185  | 90   | 95     | 95   | 85   | 2020-0 | 03-08 20:35 | i:53 |
| 27 | 翅楚       | 85   | 87   | 83     | 87   | 88   | 2020-0 | 3-08 20:35  | 5:06 |
| 28 | 一未       | 90   | 90   | 90     | 90   | 90   | 2020-0 | 03-08 20:33 | 3:28 |
| 29 | 长乐末      | 90   | 100  | 88     | 92   | 95   | 2020-0 | 03-08 20:30 | ):55 |
| 30 | 友友框      | 100  | 100  | 100    | 100  | 100  | 2020-0 | )3-08 20:30 | ):32 |
| 31 | 青柠       | 77   | 77   | 77     | 77   | 77   | 2020-0 | 03-08 20:28 | 3:06 |
| 32 | XSH      | 100  | 100  | 100    | 100  | 100  | 2020-0 | 3-08 20:27  | :56  |
| 33 | 二香柠      | 180  | 80   | 80     | 100  | 80   | 2020-0 | 03-08 20:27 | :37  |
| 34 | 黎明前      | 100  | 100  | 100    | 100  | 100  | 2020-0 | 3-08 20:25  | 5:44 |
| 35 |          | 100  | 100  | 100    | 100  | 100  | 2020-0 | 3-08 20:24  | 233  |
| 36 | 泡泡芙      | 95   | '95  | '95    | '95  | '95  | 2020-0 | 03-08 20:23 | 5:21 |

图 2-74

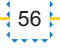

第1步 打开【问卷统计助手】小程序,并创建调查问卷。点击进入微信,点击右上角的 Q 图标,输入"问卷统计助手",点击【搜一搜】,进入下一个界面,点击【问卷统计助手】,进入【问卷统计助手】界面,点击【自定义表单】,如图 2-75、图 2-76 所示。

| < ☆ <b>问卷统计助手</b> ↓ 取消                                                    | 问卷统计助手 ••• ③                                                                                                    |
|---------------------------------------------------------------------------|----------------------------------------------------------------------------------------------------|
| 王即 小程序 公从亏 乂早 优烈 新<br>问券统计助于,小程度 再多 \                                     | Q 请输入问卷关键词                                                                                                    |
|                                                                           | 自定义表单                                                                                                    |
| <ul> <li>(1) (1) (1) (1) (1) (1) (1) (1) (1) (1)</li></ul>                | <ul> <li>● 新冠肺炎专区<br/>順用限度 企业 学校<br/>社区 用户</li> <li>● 校園专区<br/>大学生 終発目記<br/>信告批 清密度</li> </ul>                                                                                                    |
| 如何在网上制作调查问卷<br>用word之档编用版好。第二步,进入饭信<br>点击小程序搜索"问卷统计助手",进入"问卷。             | ▼ 擬名登记<br>理程 活动 比賽 集出<br>通知公示 销售线索                                                                                                    |
| 做问卷调查的小技巧<br>可能将常会有人抱怨道问奏的封闭、标题、算                                         | 10 调查问卷                                                                                                    |
| 型 <b>问卷</b> 的调查目的就是在 <b>问卷统计助手的</b><br>沃销统计 2019-11-8                     | 也         投票选举         會         在线订单           排名         评选、命名         契约预订                                                                                                    |
| <b>问卷统计助手 - 网页搜索</b> 更多 〉                                                 |                                                                                                    |
| 问卷统计助手微信小程序-惠民小程序<br>问卷统计助手微信小程序,沃悄问卷统计助手适用于报<br>夕 同助 汪玲 遥和笼络展示自守以同奏由资金对表 | 2001時     2001時     2001     2001     2001     2001     2001     2001     2001     2001     2001     2001     2001     2001     2001     2001     2001     2001     2001     2001     2001     2001     2001     2001     2001     2001     2001     2001     2001     2001     2001     2001     2001     2001     2001     2001     2001     2001     2001     2001     2001     2001     2001     2001     2001     2001     2001     2001     2001     2001     2001     2001     2001     2001     2001     2001     2001     2001     2001     2001     2001     2001     2001     2001     2001     2001     2001     2001     2001     2001     2001     2001     2001     2001     2001     2001     2001     2001     2001     2001     2001     2001     2001     2001     2001     2001     2001     2001     2001     2001     2001     2001     2001     2001     2001     2001     2001     2001     2001     2001     2001     2001     2001     2001     2001     2001     2001     2001     2001     2001     2001     2001     2001     2001     2001     2001     20 |
| 图 2-75                                                                    | 图 2-76                                                                                                    |

第2步 选择并编辑表单封面图片。在【自定义表单】界面,点击【请选择表单封面图片】 按钮,进入【封面图片】界面,选择封面图片,进入【封面图编辑】第一个界面,点击【编 辑】按钮,进入【封面图编辑】第二个界面,双击输入文字"微课作品评分",点击【确定】 按钮,返回【封面图编辑】第二个界面,依次点击【字体颜色】按钮、【白色】按钮、【保 存】按钮,返回【封面图片】第一个界面,点击【确认】按钮,如图 2-77~图 2-79 所示。

| <                           | 自定义表单     | ••• •            | 晚上7:16<br><b>人</b>     | 封面图片        | \$≉          | RL1:8:06 | 封面图编辑         | 8 2 m m ≈ 30<br>••• ● |
|-----------------------------|-----------|------------------|------------------------|-------------|--------------|----------|---------------|-----------------------|
| e                           | )请选择表单封面图 | lh               | 全部 新冠詩<br>—            | 炎专区 校园专区    | 报名登记 信息统     |          |               |                       |
| * 标题<br>请在此输入标题             |           | <b>0</b> /50     | +                      | 课程满意度       | ■ 用户建议       |          |               |                       |
| 表单说明<br><b>T</b> 插入文本       | 括入图片      | <b>国</b> 我的段落    | 用户投诉                   | 市场调查        | 学籍信息登记       |          | <b>溦课作品</b> 评 | à                     |
| * 表单项<br>国 插入表单             | ■ 我的段落    |                  |                        |             | 业主交房<br>调查统计 | 1ª s     |               |                       |
| 基本设置                        | 202       | 反馈               | 高校毕业生な习録。<br>校定法は時代会議員 |             | 主管评估表        |          |               |                       |
| 统计结束时间                      | 202       | 20-03-03 19:13 > |                        |             |              |          |               |                       |
| <sub>中不中華明和</sub> 」<br>预览 存 | **<br>Z草稿 | 发布               | 员工満意度調査<br>(Minst)     | 伊堂满意度<br>调查 | 公开表扬         |          |               | 确认                    |
|                             | 图2-77     |                  |                        | 图 2-7       | 8            |          | 图 2-79        |                       |

#### 数字媒体设计 (微课版)

第3步 设置标题、表单说明及表单项。在【自定义表单】界面,输入标题"微课作品 评分"。点击【插入文本】按钮,输入"请给下面的5个微课作品打分(满分100)。" 点击【插入表单】按钮,在出现的界面,点击【自定义】按钮,在出现的界面,点击【数字】 按钮,进入【数字】界面,标题输入"二元一次方程",描述输入"请给该作品打分(满 分100)。"依次选中【是否为必填项】、【是否限制小数点后的位数】,限制小数点后 的位数输入"1",限制数字位数长度输入"3",点击【确定】按钮,返回【自定义表单】 界面。按照上述方法,添加其他表单项,最终效果如图 2-80、图 2-81 所示。

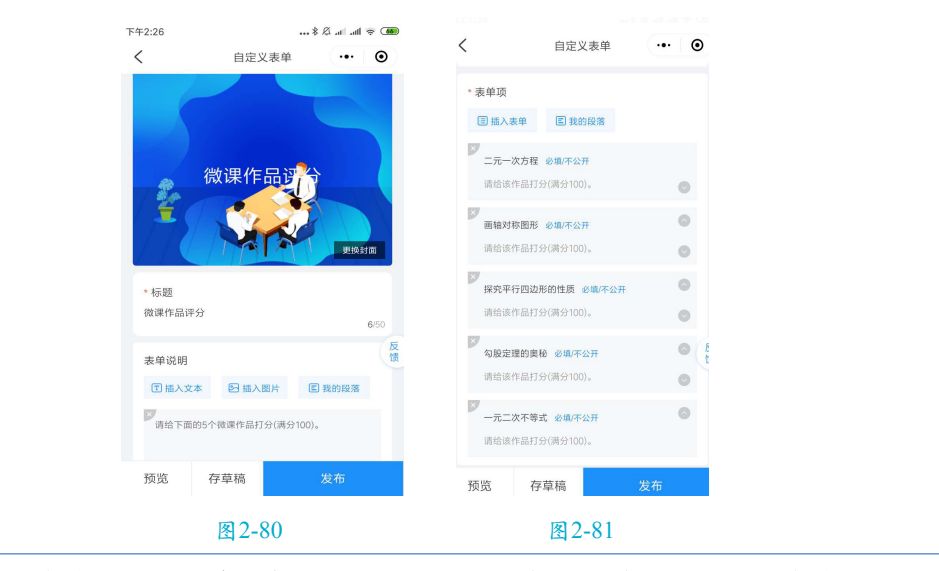

第4步 修改基本设置,并发布调查问卷。在【自定义表单】界面,修改基本设置, 如统计开始时间和统计结束时间等。点击【发布】按钮,出现【用户登录】界面,点击【同 意并登录】按钮,出现【问卷统计助手 申请】界面,点击【允许】按钮,返回【自定义 表单】界面,再次点击【发布】按钮,如图 2-82、图 2-83 所示。

| ■1:17:40<br>く 自定义 | (表単) ・・・ ()        |                                             |
|-------------------|--------------------|---------------------------------------------|
| 基本设置              | ^                  | 基本设置                                        |
| 统计开始时间            | 2020-03-08 19:24 > | 统计开始时间 2020-03-08 19:24 >                   |
| 统计结束时间            | 2020-03-09 19:24 > | 病 用户登录                                      |
| 是否需要限制人数          |                    | 是 感谢您使用问卷统计助手!                              |
| 是否允许提交后再修改        | 0                  | 为更好的保障您的个人权益,请认真<br>是:<br>阅读《服务协议》和《隐私政策》的全 |
| 是否允许一人多次提交        |                    | 朝山委                                         |
| 每日循环這写 💿          |                    | ·····································       |
| 是否表单收款 🔘          |                    |                                             |
| 权限设置              |                    | ● 第2<br>数信个人信息                              |
|                   |                    | 使用其他头像和昵称                                   |
| 其他设置              |                    |                                             |
| VIP设置             | ~                  | 取消    允许                                    |
| 预览 存草稿            | 发布                 |                                             |
| 图 2-3             | 82                 | 图 2-83                                      |

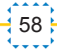

第5步 分享发布的调查问卷。在【我的问卷】界面,可以看到调查问卷"微课作品评分"。 点击进入调查问卷【微课作品评分】界面,点击【分享】按钮,在出现的界面中点击【生 成分享码】按钮,如图 2-84~图 2-86 所示。出现【问卷统计助手申请】界面,点击【允 许】按钮。在手机相册中找到该分享码图片,并分享到微信群或 QQ 群等。

| ····· 8 总 all all 令 (22)                      |                                        |                                        |
|-----------------------------------------------|----------------------------------------|----------------------------------------|
| 我的问卷 ••• 0                                    | く 微课作品评分 … ④                           | く 微课作品评分 … ④                           |
| 我参与的 我发布的                                     |                                        |                                        |
| 2020-03-08 22:03:29 更新 进行中                    |                                        |                                        |
| <b>微课作品评分</b><br>30% 5 参与型 0                  | 微课作品评合                                 | 微课作品评合                                 |
| - <b>美</b> 要 (                                |                                        |                                        |
|                                               | 微课作品评分                                 | 微课作品评分                                 |
|                                               | 进行中 0 浏览                               | 遗行中 1 浏览                               |
|                                               | 时间 2020-03-08 21:41 至 2020-03-11 21:41 | 时间 2020-03-08 21:41 至 2020-03-11 21:41 |
|                                               | (2) 由 背影 发起                            | 由 脊影 发起                                |
|                                               | 说明                                     |                                        |
| ・ <td>C</td> <td>分享小程序 生成沟浆图 生成分享码 嵌入公众号</td> | C                                      | 分享小程序 生成沟浆图 生成分享码 嵌入公众号                |
| 图 2-84                                        | 图 2-85                                 | 图 2-86                                 |

第6步 查看调查问卷的结果并下载结果的 Excel 文件。在【我的问卷】界面,点击进入调查问卷【微课作品评分】界面,点击【更多操作】按钮,在出现的界面,点击【查 看结果】按钮,进入【查看报表】界面,点击【获取下载链接】按钮,如图 2-87~ 图 2-89 所示。文件链接已复制,搜索并点击进入【文件传输助手】界面,粘贴,发送,打开微 信电脑端的【文件传输助手】,点击链接,弹出【保存文件】对话框,选择保存位置, 单击【保存】按钮,即可下载结果的 Excel 文件。

| く 磁度作品评分       ●       ●       ●       ●       ●       ●       ●       ●       ●       ●       ●       ●       ●       ●       ●       ●       ●       ●       ●       ●       ●       ●       ●       ●       ●       ●       ●       ●       ●       ●       ●       ●       ●       ●       ●       ●       ●       ●       ●       ●       ●       ●       ●       ●       ●       ●       ●       ●       ●       ●       ●       ●       ●       ●       ●       ●       ●       ●       ●       ●       ●       ●       ●       ●       ●       ●       ●       ●       ●       ●       ●       ●       ●       ●       ●       ●       ●       ●       ●       ●       ●       ●       ●       ●       ●       ●       ●       ●       ●       ●       ●       ●       ●       ●       ●       ●       ●       ●       ●       ●       ●       ●       ●       ●       ●       ●       ●       ●       ●       ●       ●       ●       ●       ●       ●       ●       ●                                                                                                    |              |                           |       |            |                        |         |           |               |        |           |
|----------------------------------------------------------------------------------------------------|--------------|---------------------------|-------|------------|------------------------|---------|-----------|---------------|--------|-----------|
| Image: Signed Signed | <            | 微课作品评分                    | ••• • | <          | 微课作品评分                 | ••• •   | <         | 查看排           | 最表     | ••• ©     |
| Single (FLR) (S)       Single (FLR) (S)         Single (FLR) (S)       Single (FLR) (S)         Single (FLR) (S)                                                                                                    |              |                           |       |            |                        |         | 数据        | 报表            | 参与者    | 订单记录      |
|                                                                                                    |              |                           |       |            |                        |         | 268       | 30            | )      | 30        |
| With Full UP       With Full UP       With Full UP <td< td=""><td>14</td><td>如理作品过分</td><td></td><td></td><td>微课作品评</td><td></td><td>AS DEVA (</td><td>a 947</td><td>30. 9</td><td>-91/1,302</td></td<>                                                                                                    | 14           | 如理作品过分                    |       |            | 微课作品评                  |         | AS DEVA ( | a 947         | 30. 9  | -91/1,302 |
| With RB 70       With RB 70         With RB 70       With RB 70         With RB 70       W                                                                                                    | 12           |                           |       | 127        |                        |         | 的複数新      | 获取下载链接        |        | 区分享       |
| 第第作品评分       ○○○○○○○○○○○○○○○○○○○○○○○○○○○○○○○○○○○○                                                                                                    |              | Sec.                      |       |            | NY N                   |         | 起给职       | 间 - 结束时       | 间搜索    |           |
| ###       ###       ###       ###       ###       ###       ###       ###       ###       ###       ###       ###       ###       ###       ###       ###       ###       ###       ###       ###       ###       ###       ###       ###       ###       ###       ###       ###       ###       ###       ###       ###       ###       ###       ###       ###       ###       ###       ###       ###       ###       ###       ###       ###       ###       ###       ###       ###       ###       ###       ###       ###       ###       ###       ###       ###       ###       ###       ###       ###       ###       ###       ###       ###       ###       ###       ###       ###       ###       ###       ###       ###       ###       ###       ###       ###       ###       ###       ###       ###       ###       ###       ###       ###       ###       ###       ###       ###       ###       ###       ###       ###       ###       ###       ###       ###       ###       ###       ###       ###       ###       ###       ###       ###       ###       ###                                                                                                          |              | <b>PIPILIP</b>            |       |            | 1 ALA                  |         | ( 数据核     |               |        |           |
| 副目       0.000         B19       2020-09-09 21.41 至 2020-09-11 21.41         (1)       1         (2)       1         (2)       1         (2)       1         (3)       第世語 1994-131         (3)       第世語 1994-131         (4)       20000 Vanual         (5)       0         (6)       0         (7)       次区 約二         (8)       0         (7)       次区 約二                                                                                                    | 微课作品评分       |                           |       | 微课作品评      | <del>አ</del>           |         | 序号        | 昵称≎           | 二元一次方程 | (E) (     |
| B/B       2020-03-03 Z/M Z       2020-03-03 Z/M Z       2020-03-03-03 Z/M Z       2020-03-03 Z/M Z       2020-03-03 Z/M Z       2020-03-03 Z/M Z       2020-03-03-03 Z/M Z       2020-03-03-03 Z/M Z       2020-03-03-03-03-03-02-03-02-0                                                                                                    | 进行中          |                           | 0 浏览  | 进行中        |                        | 3 浏览    | 1         | 匆忙流浪          | 100    | 100       |
|                                                                                                    | 时间 2020-03-0 | 8 21:41 至 2020-03-11 21:4 | 1     | 时间 2020-0. | 3-08 21:41 至 2020-03-1 | 1 21:41 | 2         | 涂山苏苏          | 89     | 90        |
|                                                                                                    |              |                           |       | 0          | 0                      |         | 3         | 宋世淇 19044181  | 80     | 80        |
| 現現         6         2         5         ○中時降差         100           ○         ●                                                                                                    | 🤢 由 背影       | 发起                        |       | 复制表单       | 查看结果 编辑表               | 1单 提前结束 | 4         | 20000 Varuna💦 | 100    | 100       |
| 正式         正式         正式         正式         正式         1         1         1         1         1         1         1         1         1         1         1         1         1         1         1         1         1         1         1         1         1         1         1         1         1         1         1         1         1         1         1         1         1         1         1         1         1         1         1         1         1         1         1         1         1         1         1         1         1         1         1         1         1         1         1         1         1         1         1         1         1         1         1         1         1         1         1         1         1         1         1         1         1         1         1         1         1         1         1         1         1         1         1         1         1         1         1         1         1         1         1         1         1         1         1         1         1         1         1 <th1< th="">         1         <th1< td="" th<=""><td>道明</td><td></td><td></td><td>6</td><td></td><td></td><td>5</td><td>心中的神圣</td><td>100</td><td>100</td></th1<></th1<>                                                                                                    | 道明           |                           |       | 6          |                        |         | 5         | 心中的神圣         | 100    | 100       |
| 正式     共民参与     7     技区お供求     90       レロコロワイ     レロコロロロ     レロコロロロ     レロコロロ     レロコロロ                                                                                                    | (°,          |                           |       | 的政策        | 系统客服                   |         | 6         | 小福泥           | 98     | 100       |
|                                                                                                    | 98 ESHIT     | 我要参与                      | 5     |            |                        |         | 7         | 浅忆お微涼         | 90     | 95        |
| M /-A / M /-A9                                                                                                    |              | 图 2-87                    |       |            | 图 2-88                 |         |           | 凤             | 2-89   |           |

## 二、数据统计分析

对调查问卷的结果进行统计与分析,完成效果如图2-90、图2-91所示。

| 4  | A            | B           | C           | D           | E           | F           | G                   | н      | 1         | J       |   |
|----|--------------|-------------|-------------|-------------|-------------|-------------|---------------------|--------|-----------|---------|---|
| 1  | 昵称           | 二元一次方程      | 画轴对称图形      | 探究平行四边形的性质  | 勾股定理的奥秘     | 一元二次不等式     | 参与时间                | 打分是否有效 | 译委打分平均分   | 所属分数段   | Т |
| 2  | ◎青柠味冰淇麦⊖     | 80          | 80          | 80          | 100         | 80          | 2020-03-08 20:27:37 | 有效     | 84        | 81~85分  |   |
| 3  |              |             |             |             |             |             |                     |        | 81~85分 计数 |         | 1 |
| 4  | 織慧           | 85          | 87          | 83          | 87          | 88          | 2020-03-08 20:35:06 | 有效     | 86        | 86~905  |   |
| 5  | 宋世漢 19044181 | 80          | 80          | 90          | 100         | 100         | 2020-03-08 21:36:17 | 有效     | 90        | 86~90分  |   |
| 6  | yuging       | 85          | 90          | 95          | 95          | 85          | 2020-03-08 20:35:53 | 有效     | 90        | 86~905  |   |
| 7  |              |             |             |             |             |             |                     |        | 86~90分 计数 |         | 3 |
| 8  | 原源           | 90          | 92          | 91          | 92          | 91          | 2020-03-08 20:36:57 | 有效     | 91.2      | 91~955  |   |
| 9  | 浅忆お微凉        | 90          | 95          | 95          | 95          | 90          | 2020-03-08 20:53:46 | 有效     | 93        | 91~955  |   |
| 10 | 长乐未央         | 90          | 100         | 88          | 92          | 95          | 2020-03-08 20:30:55 | 有效     | 93        | 91~95分  |   |
| 11 | 蓝莓果果         | 95          | 97          | 91          | 92          | 92          | 2020-03-08 20:48:49 | 有效     | 93.4      | 91~95分  |   |
| 12 | 小模范          | 98          | 100         | 90          | 92          | 90          | 2020-03-08 21:04:12 | 有效     | 94        | 91~955  |   |
| 13 | 易安.Ta        | 95          | 92          | 95          | 93          | 98          | 2020-03-08 20:36:02 | 有效     | 94.6      | 91~95分  |   |
| 14 | 涂山苏苏         | 89          | 90          | 99          | 100         | 100         | 2020-03-08 21:57:33 | 有效     | 95.6      | 91~955  |   |
| 15 |              |             |             |             |             |             |                     |        | 91~95分 计数 |         | 1 |
| 16 | 念夏           | 99          | 95          | 99          | 100         | 99          | 2020-03-08 20:37:56 | 有效     | 98.4      | 96~100分 |   |
| 17 | 纹宁           | 100         | 99          | 98          | 100         | 100         | 2020-03-08 20:45:07 | 有效     | 99.4      | 96~100分 |   |
| 18 |              |             |             |             |             |             |                     |        | 96~100分计数 |         | 2 |
| 19 |              |             |             |             |             |             |                     |        | 总计数       | 1       | 3 |
| 20 | 作品平均分        | 90.54545455 | 92.45454545 | 92 27272727 | 95.54545455 | 93.45454545 |                     |        |           |         |   |
| 21 | 作品名次         | 5           | 3           | 4           | 1           | 2           |                     |        |           |         |   |

图 2-90

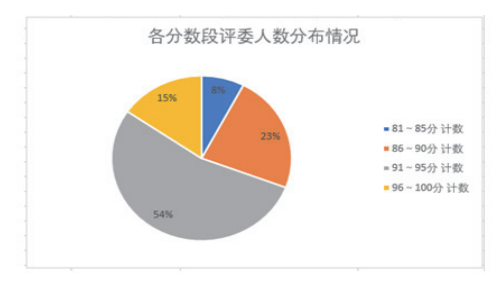

图 2-91

第1步 打开工作簿"微课作品评分",将作品的分数转换为数字。选中单元格区域 B5:F36,单击选中区域左上角的●按钮,选择"转换为数字"命令,如图 2-92 所示。

| ۰ 🚯 | 90 90 90     | <b>7</b> 90 | 90  |
|-----|--------------|-------------|-----|
|     | for for for  | 95          | 95  |
|     | 以文本形式存储的数字   | 100         | 100 |
|     | ###23-##言(の) | 100         | 100 |
|     | 转换入数子(C)     | 100         | 100 |
|     | 关于此错误的帮助(H)  | 100         | 100 |
|     | 勿乾坤罕(1)      | 100         | 100 |
|     |              | 92          | 90  |
|     | 在编辑栏中编辑(F)   | 95          | 90  |
|     | #温絵香洗雨(の)    | 92          | 92  |
|     |              | 100         | 100 |

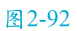

第2步 输入文本"打分是否有效",并使用公式计算出每个评委的打分是否有效。 如果一个评委给所有作品打相同的分数,那么打分无效,反之有效。选中 H4 单元格, 输入"打分是否有效",按 Enter 键。选中 H5 单元格,输入公式"=IF(AND(B5=C5,C5 =D5,D5=E5,E5=F5),"无效","有效")",按 Enter 键。选中 H5 单元格,将鼠标指针指向 单元格右下角填充柄,当鼠标指针变形为**十**时,拖曳鼠标至 H36 单元格。

第3步 筛选出打分有效的数据。选中单元格区域 A4 : H36,选择【数据】→【排序和 筛选】功能组,单击【筛选】按钮。单击"打分是否有效"右侧的下拉按钮,首先取消 选中【(全选)】复选框,然后选中【有效】复选框,单击【确定】按钮,如图 2-93、 图 2-94 所示。

61

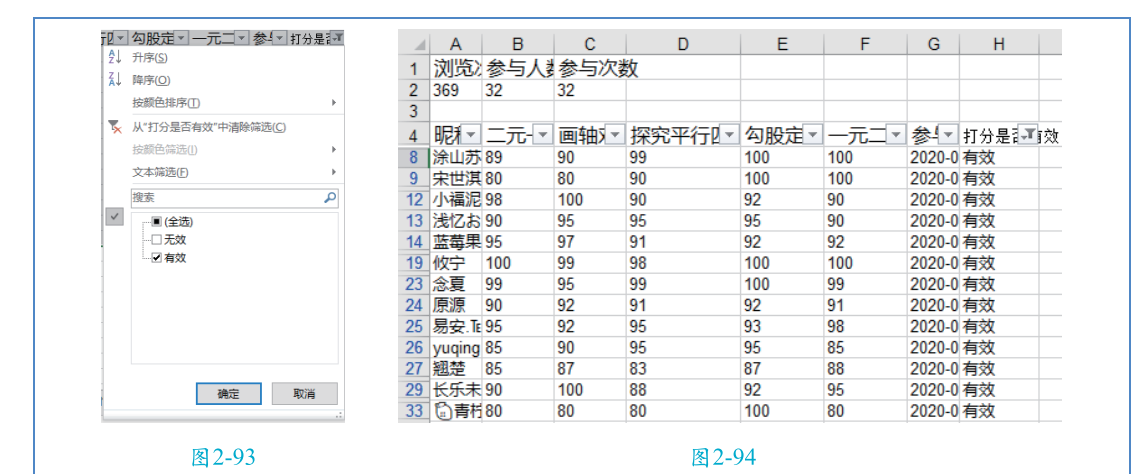

第4步 将筛选结果复制到新工作表,并将新工作表命名为"有效数据的统计与分析"。 选中单元格区域 A4:H33,右击选中数据,选择【复制】命令。单击【数据统计】工作 表标签右侧的④按钮,插入一张新工作表"Sheet1",右击 A1 单元格,选择【粘贴】命令。 右击"Sheet1"工作表标签,选择【重命名】命令,输入"有效数据的统计与分析", 按 Enter 键。以下操作都在该工作表中完成。

第5步 输入文本"作品平均分",并使用公式计算出作品的平均分。作品的平均分为: "(作品总分-作品最高分-作品最低分)/(评委人数-2)"。选中A15单元格,输入"作品平均分",按 Enter 键。选中B15单元格,输入公式"=(SUM(B2:B14)-MAX(B2:B14)-MIN(B2:B14))/(COUNT(B2:B14)-2)",按 Enter 键。选中B15单元格,将鼠标指针指向单元格右下角填充柄,当鼠标指针变形为**↓**时,拖曳鼠标至F15单元格。

第6步 输入文本"作品名次",并使用排序函数"RANK"计算出作品的名次。选中 A16单元格,输入"作品名次",按Enter键。选中B16单元格,选择【公式】→【函数库】 功能组,单击【自动求和】下方的下拉按钮,选择【其他函数】命令,打开【插入函数】 对话框,选择类别为【全部】,选择函数为"RANK",单击【确定】按钮,打开【函 数参数】对话框,参数 Number 输入"B15",参数 Ref 输入"\$B15: \$F15",单击【确定】 按钮,如图 2-95~图 2-97 所示。选中B16单元格,将鼠标指针指向单元格右下角填充柄, 当鼠标指针变形为∔时,拖曳鼠标至 F16单元格。

|   | 开始   | 插入              | 页面布局 | 公式                 | 数据    | 审阅       | 视图                     | ♀ 告                                                                                                    | 诉我您想要    |
|---|------|-----------------|------|--------------------|-------|----------|------------------------|----------------------------------------------------------------------------------------------------|----------|
|   | 自动求和 | ★ 最近使用的<br>函数 + | 财务遂  | <b>?</b> A<br>蹦 文4 | 日期和時  | l间 查找!   | <b>へ</b><br>与同用<br>* 三 | 田     田     田 | <br>其他函数 |
|   | Σ 球  | ۵ <u>(S)</u>    |      | 函数库                |       |          |                        |                                                                                                    |          |
| 1 | 平均   | 9值(A)           | fx   |                    |       |          |                        |                                                                                                    |          |
| 1 | 计数   | 牧( <u>C</u> )   |      |                    | 0     |          |                        |                                                                                                    |          |
| ł | 最大   | └值( <u>M</u> )  | -次方利 | ₽ 面射               | いななない | 杉 探      | 究平行                    | し<br>両 边 形                                                                                                    | 的性质      |
| Ì | 最小   | ト値(!)           |      | 80                 |       | 80       |                        |                                                                                                    |          |
|   | 其代   | 也函数(F)          |      | 87<br>80           |       | 83<br>90 |                        |                                                                                                    |          |
|   |      |                 |      |                    |       |          |                        |                                                                                                    |          |

数字媒体设计(微课版)

62

| 插入函数 ? ×                                            |                                                                     |
|-----------------------------------------------------|---------------------------------------------------------------------|
| 搜索函数(S):                                            |                                                                     |
| 请输入一条简短说明来描述您想做什么,然后单击"转到" 转到(G)                    |                                                                     |
| 或选择类别(C): 全部 🗸                                      | 函数参数                                                                |
| 选择函数( <u>N</u> ):                                   | RANK                                                                |
| QUARTILE.INC ^                                      | Number B15 🗰 = 90.54545455                                          |
| QUOTIENT<br>RADIANS                                 | Ref \$B15:\$F15 🛛 [16] = {90.54545454545454545454545454545454545454 |
| RAND                                                | Order 医细道                                                           |
| RANDBETWEEN                                         | = 5                                                                 |
| RANK.AVG 🗸                                          | 」<br>此函数与 Excel 2007 和早期版本兼容。                                       |
| RANK(number,ref,order)                              | 返回某数字在一列数字中相对于其他数值的大小排名                                             |
| 此函数与 Excel 2007 和早期版本兼容。<br>返回某数字在一列数字中相对于其他数值的大小排名 | Order 是在列表中排名的数字。如果为 0 或忽略,降序;非零值,升序                                |
|                                                     |                                                                     |
|                                                     | 计算结果 = 5                                                            |
| 有关该函数的帮助 确定 取消                                      | <u>有关该函数的帮助(H)</u> 确定 取消                                            |
| 图 2-96                                              | 图2-97                                                               |
|                                                     |                                                                     |

第7步 输入文本"评委打分平均分",并使用平均值函数"AVERAGE"计算出评委 打分的平均分。选中 II 单元格,输入"评委打分平均分",按 Enter 键。选中 I2 单元格, 输入公式"=AVERAGE(B2:F2)",按 Enter 键。选中 I2 单元格,将鼠标指针指向单元格 右下角填充柄,当鼠标指针变形为**∔**时,拖曳鼠标至 I14 单元格。

第8步 将数据按评委打分的平均分升序排列。选中单元格区域A1:I14。选择【数据】→【排 序和筛选】功能组,单击【排序】按钮,打开【排序】对话框,设置【主要关键字】为"评 委打分平均分"、【次序】为"升序",单击【确定】按钮,如图 2-98 所示。

| 非序      |            |           |           |                | ?      | ×     |
|---------|------------|-----------|-----------|----------------|--------|-------|
| * 急添加条件 | (A) ➤ 删除条( | 牛(D) 🗈 复制 | 条件(C) 🔺 🦄 | 选项( <u>O</u> ) | ☑ 数据包含 | 含标题(上 |
| 列       |            | 排序依据      |           | 次序             |        |       |
| 主要关键字   | 评委打分平均分    | ~ 数值      | ~         | 升序             |        | ~     |
|         |            |           |           |                |        |       |
|         |            |           |           |                |        |       |
|         |            |           |           |                |        |       |
|         |            |           |           |                |        |       |
|         |            |           |           | ā              | 魚定 二   | 取消    |
|         |            |           |           |                |        |       |

#### 图 2-98

第9步 输入文本"所属分数段",并使用 IF 函数计算出每个评委打分的平均分所属的分数段。共有4个分数段,分别为"81~85分""86~90分""91~95分""96~100分"。选中 J1 单元格,输入"所属分数段",按 Enter 键。选中 J2 单元格,输入公式 "=IF(I2>=96,"96~100分",IF(I2>=91,"91~95分",IF(I2>=86,"86~90分","81~85 分")))",按 Enter 键。选中 J2 单元格,将鼠标指针指向单元格右下角填充柄,当鼠标 指针变形为**+**时,拖曳鼠标至 J14 单元格。 第10步 汇总出各分数段的评委人数。选中单元格区域 A1:J14,选择【数据】→【分级显示】功能组,单击【分类汇总】按钮,打开【分类汇总】对话框,设置【分类字段】 为"所属分数段"、【汇总方式】为"计数"、【选定汇总项】为"所属分数段",单 击【确定】按钮,如图 2-99 所示。

| 分类汇总                                       | ? | ×      |
|--------------------------------------------|---|--------|
| 分类字段( <u>A</u> ):                          |   |        |
| 所属分数段                                      |   | $\sim$ |
| 汇总方式(U):                                   |   |        |
| 计数                                         |   | $\sim$ |
| 选定汇总项( <u>D</u> ):                         |   |        |
| □ 勾股定理的奥秘 □ 一元二次不等式                        |   | ^      |
|                                            |   |        |
| 「肝愛」カーねカ                                   |   | ~      |
| ✓ 替换当前分类汇总(C) □ 每组数据分页(P) ✓ 汇总结果显示在数据下方(S) |   |        |
| 全部删除(R) 确定                                 | Ę | 消      |
|                                            |   |        |

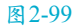

第11步 根据各分数段的评委人数,插入一个饼图。先选中单元格区域I3:J3,按住Ctrl键,再选中单元格区域I7:J7、I15:J15、I18:J18。选择【插入】→【图表】功能组,单击【推荐的图表】按钮,打开【插入图表】对话框,选择【所有图表】选项卡,选择【饼图】中的【饼图】选项,单击【确定】按钮,如图 2-100 所示。

| <ul> <li>第有型表</li> <li>第622</li> <li>第625</li> <li>第625</li></ul>                                                                                                    | 許容的思惑       所有思考         ● 标览       ● 计说图         ● 计说图       ● ① ① ① ① ① ① ① ①         ● 计报图       ● ① ① ① ① ① ① ① ① ① ① ①         ● 计报图       ● ① ① ① ① ① ① ① ① ① ① ① ① ① ① ① ① ① ① ①                                                                                                    | 插入图表                                                                                                    | ?       |
|----------------------------------------------------------------------------------------------------|----------------------------------------------------------------------------------------------------|----------------------------------------------------------------------------------------------------|---------|
| <ul> <li>w Hui</li> <li>w Hui</li> <li< th=""><th><ul> <li>Image: Subscription of the subscription of the subscript</li></ul></th><th>推荐的图表 所有图表</th><th></th></li<></ul> | <ul> <li>Image: Subscription of the subscription of the subscript</li></ul> | 推荐的图表 所有图表                                                                                                    |         |
| ▲ 柱形照         ◇ 折线照         ● 研究         ▲ 四作照         ※ 水 ( 彼点館)         ● 曲面照         ※ 音达照         逊 组合                                                                                                    | ▲ 柱形照         ◇ 折线照         ③ 研囲         ※ 面积照         ※ 面积照         ※ 加熱         ● 曲周照         ※ 雷达照         幽 組合                                                                                                    | <ul> <li>☞ 最近</li> <li></li> <li></li>     &lt;</ul> |         |
| ● 研密         ○ 研密         ○ 新印         ○ 水(())         ○ 水(())         ○ 小()         ○ 小()                                                                                                    | ① 研囲         正 条形図         面 研囲         ※ 雷达图         函 曲圏         ※ 雷达图         函 拍                                                                                                    | ▲ 柱形图 ▲ 折线图                                                                                                    |         |
|                                                                                                    |                                                                                                    | <ul> <li>○ 拼響</li> <li>○ 折磨</li> <li>○ 新用間</li> <li>○ 新用間</li> <li>○ 新用間</li> <li>○ 助用間</li> <li>○ 動面面</li> <li>○ 雪达图</li> <li>● 追告</li> </ul>                                                                                                    | 民策度<br> |
|                                                                                                    |                                                                                                    |                                                                                                    | 确定 取消   |

#### 数字媒体设计 (微课版)

 $(\bigcirc)$ 

第12步 修改图表的标题、图例和数据标签。两次单击图表标题,将图表标题修改为"各 分数段评委人数分布情况"。选中图表,单击图表右上角的手按钮,鼠标指针指向【图 例】复选框,单击其右侧的,按钮,选择【右】。选中图表,单击图表右上角的手按钮, 鼠标指针指向【数据标签】复选框,单击其右侧的,按钮,选择【更多选项】,打开【设 置数据标签格式】窗格,单击【标签选项】按钮,先选中【百分比】复选框,再取消选 中【值】复选框,关闭【设置数据标签格式】窗格,如图 2-101、图 2-102 所示。

| ●       図表元素         ●       図表示素         ●       図表示素         ●       数据标签         ●       数据标签         ●       図例         ●       図例         ●       図表示素         ●       数据标签         ●       図例         ●       図例         ●       図例         ●       図例         ●       国の         ●       夏多选项 | <ul> <li>▲ 極盛進與</li> <li>▲ 極盛進與</li> <li>● 振列名称(S)</li> <li>● 美别名称(G)</li> <li>● 值(M)</li> <li>● 百分比(P)</li> <li>✓ 显示引导线(H)</li> <li>● 图例项标示(L)</li> <li>分隔符(E)</li> <li>, ▼</li> <li>■ 重设标签文本(R)</li> <li>● 居中(C)</li> <li>● 数据标签内(I)</li> </ul> |  |  |  |
|----------------------------------------------------------------------------------------------------|----------------------------------------------------------------------------------------------------|--|--|--|
| 图 2-101                                                                                                    | 图 2-102                                                                                                    |  |  |  |
| 第13步 设置最适合的列宽。选中单元格区域A1:J21,选择【开始】→【单元格】功能组,<br>单击【格式】按钮,选择【自动调整列宽】命令。                                                                                                    |                                                                                                    |  |  |  |
| 第14步 保存工作簿。                                                                                                    |                                                                                                    |  |  |  |

## 习 题

Excel不能实现的功能是\_\_\_\_。

 A. 分类汇总
 B. 加载宏
 C. 邮件合并
 D. 合并计算

 Excel工作簿的最小组成单位是\_\_\_\_。

 A. 工作表
 B. 单元格
 C. 字符
 D. 标签

 T列关于Excel的叙述中,错误的是\_\_\_\_。

 A. 一个Excel文件就是一个工作表
 B. 一个Excel文件就是一个工作簿

C. 一个工作簿可以有多张工作表

D. 双击某工作表标签,可以对该工作表重命名

4. 在Excel中, 输入公式的操作步骤是\_\_\_\_。

| ①在编辑栏中输入等号        | ②按回车键      |
|-------------------|------------|
| ③选择需要输入公式的单元格     | ④输入公式的具体内容 |
| A. (1234)         | B. 3124    |
| C (3) (1) (4) (2) | D $3201$   |

5. 在Excel中,把一个含有单元格名称的公式复制到另一个单元格,其中引用的单元 格名称保持不变,这种引用方式为。。

 A. 相对引用
 B. 绝对引用
 C. 混合引用
 D. 无法判定

 6. 在Excel中,下列地址为相对地址的是\_\_\_\_\_。

 A. \$D5
 B. \$E\$7
 C. C3
 D. F\$8

7. 在Excel中, 默认的单元格引用是\_\_\_\_

A. 相对引用 B. 绝对引用 C. 混合引用 D. 三维引用

8. 作为数据的一种表示方式,图表是动态的,当改变了其中\_\_\_\_之后,Excel会自动更新图表。

\_\_\_\_0

A. X轴上的数据 B. Y轴上的数据 C. 所依赖的数据 D. 标题内容

9. 下列关于排序操作的叙述中,正确的是\_\_\_\_。

A. 只能对数值型字段进行排序

B. 可以选择字段值升序或降序排列

C. 用于排序的字段称为"关键字",只能有一个关键字

D. 一旦排序后就不能恢复到原来的记录排列顺序

10. 下列说法中,错误的是\_\_\_\_。

A. 分类汇总前数据必须按分类字段排序

B. 分类字段只能是一个字段

C. 汇总方式只能是求和

D. 分类汇总可以删除, 但删除分类汇总后排序操作不能撤销